# 回答ダッシュボード ユーザーガイド

アカウントのアクティベート・回答の開始

2021年4月

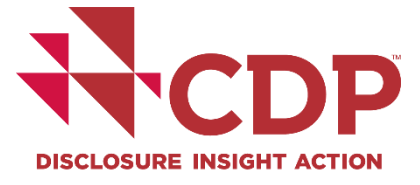

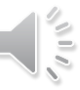

目次

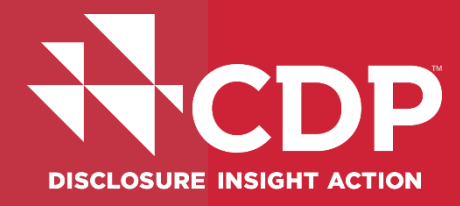

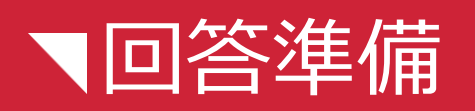

■参考資料・FAQs

■アカウント作成

■回答ダッシュボード

▼ユーザー権限

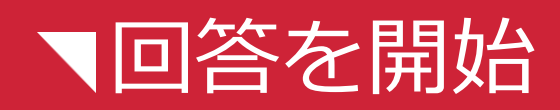

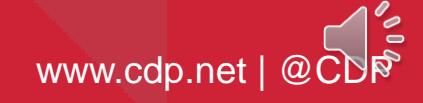

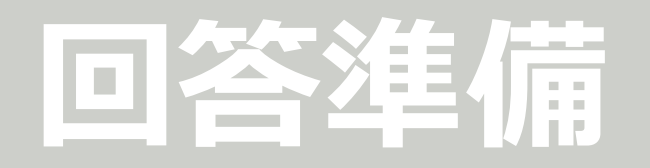

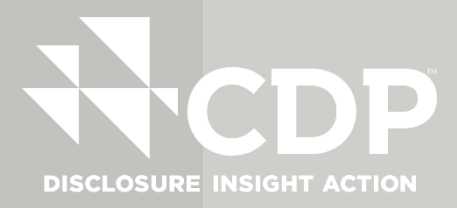

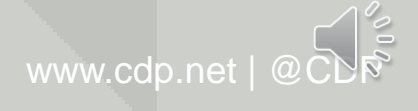

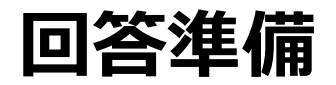

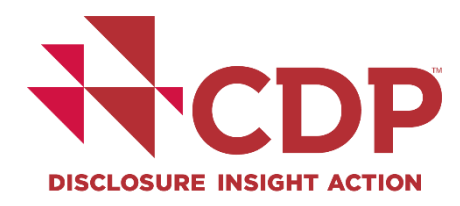

# 始める前に:

■ ポップアップブロックを解除■ @cdp.netからのメール受信許可設定

# アクセス方法:

- CDPからの回答要請メールにある
  - リンクヘアクセス
- ▼ アカウント登録/サインイン
- メールが届かない場合:
   CDPジャパン事務局 japan@cdp.net までお問合せください

# エラーの場合は:

- 1. ORS、ダッシュボードページからサインアウト
- 2. ブラウザを再読み込みし、サインイン
- 問題の詳細とエラー画面キャプチャーを添えて japan@cdp.netまでお問合せください

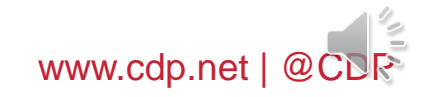

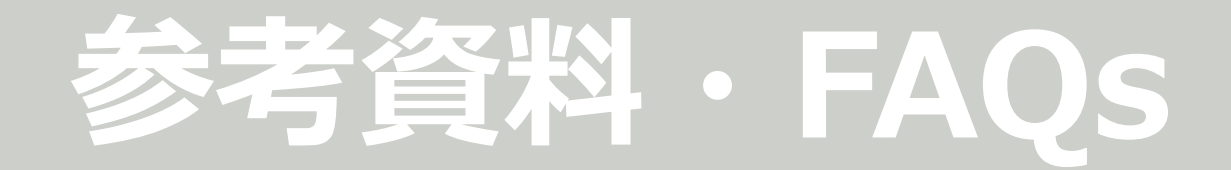

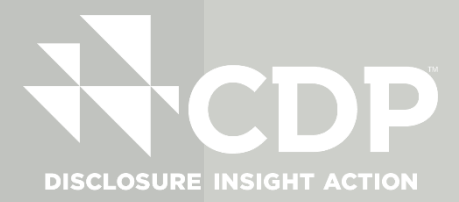

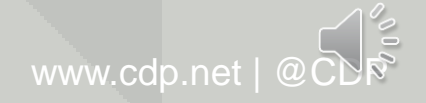

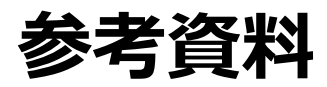

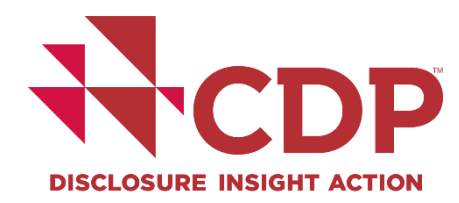

# ガイダンスページへアクセスするには

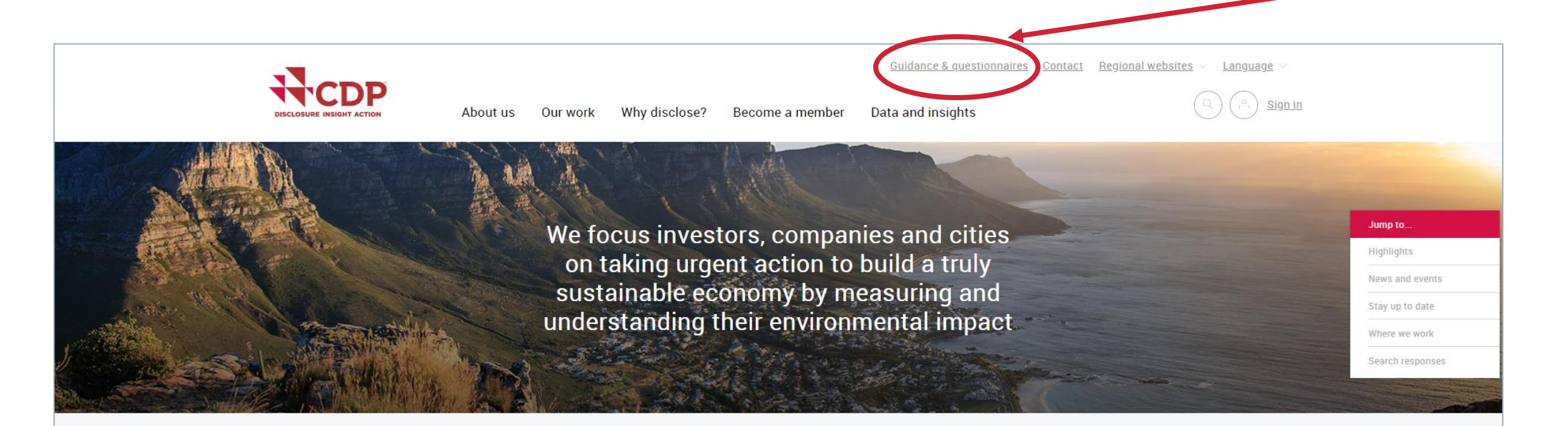

CDP is a not-for-profit charity that runs the global disclosure system for <u>investors</u>, <u>companies</u>, <u>cities</u>, <u>states and regions</u> to manage their environmental impacts. Over the past 20 years we have created a system that has resulted in unparalleled engagement on environmental issues worldwide. <u>Find out more about how we work</u>.

Highlights

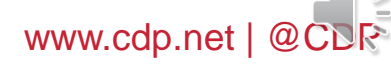

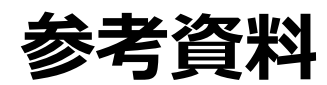

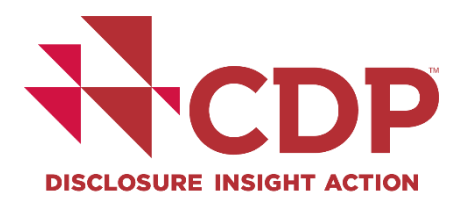

# ガイダンスページへアクセスするには

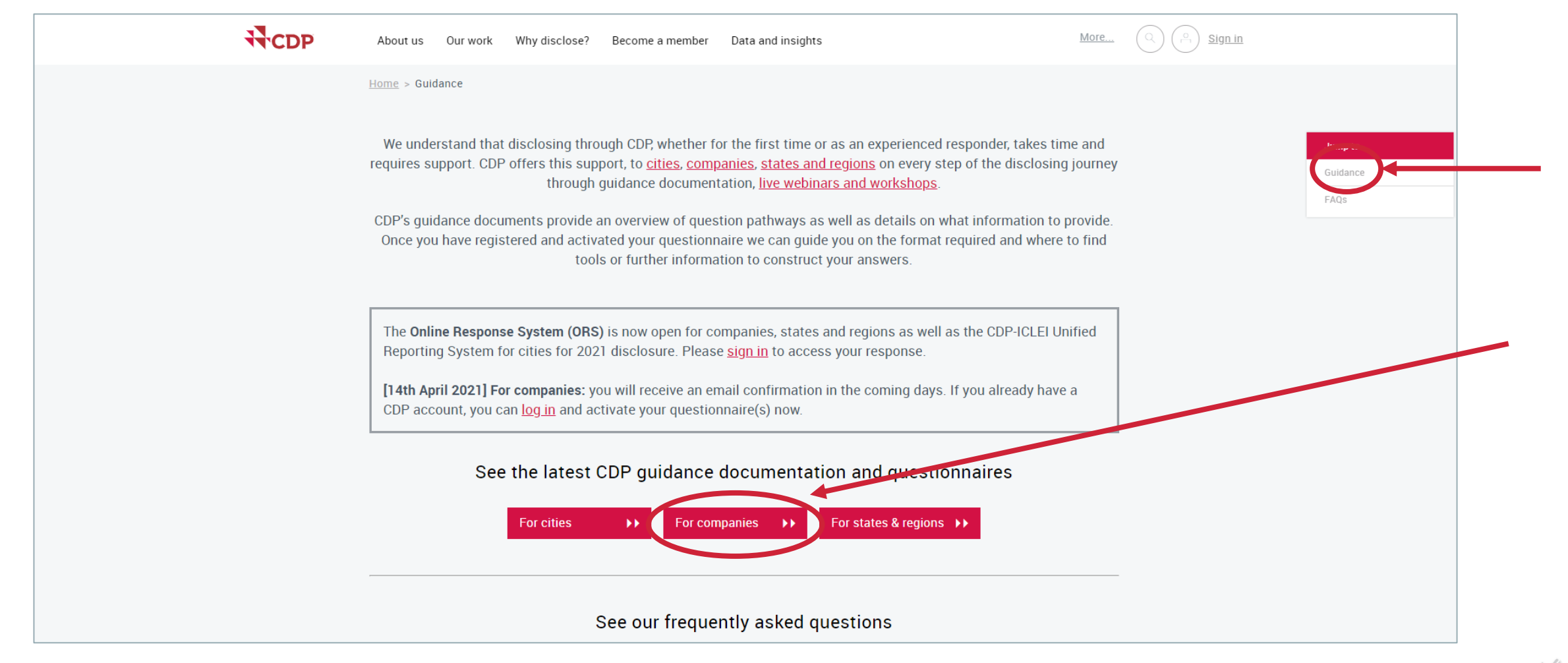

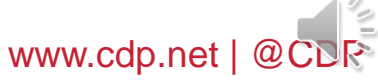

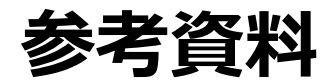

# FAQsページ (英語のみ)

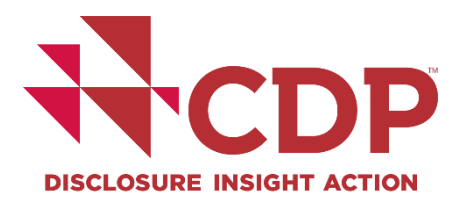

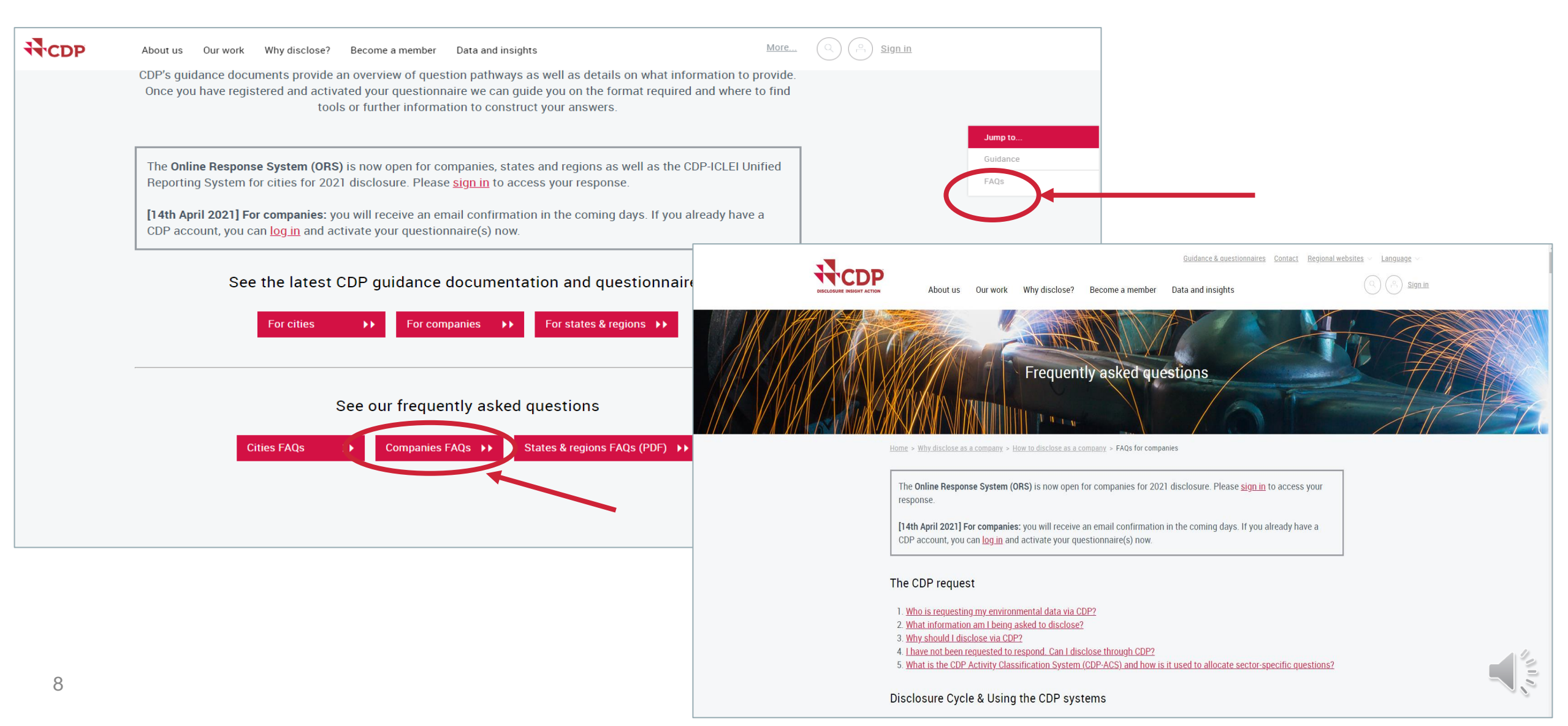

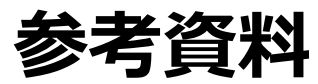

# 企業向けガイダンスページ

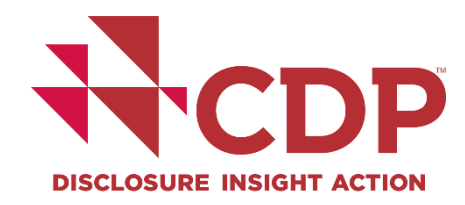

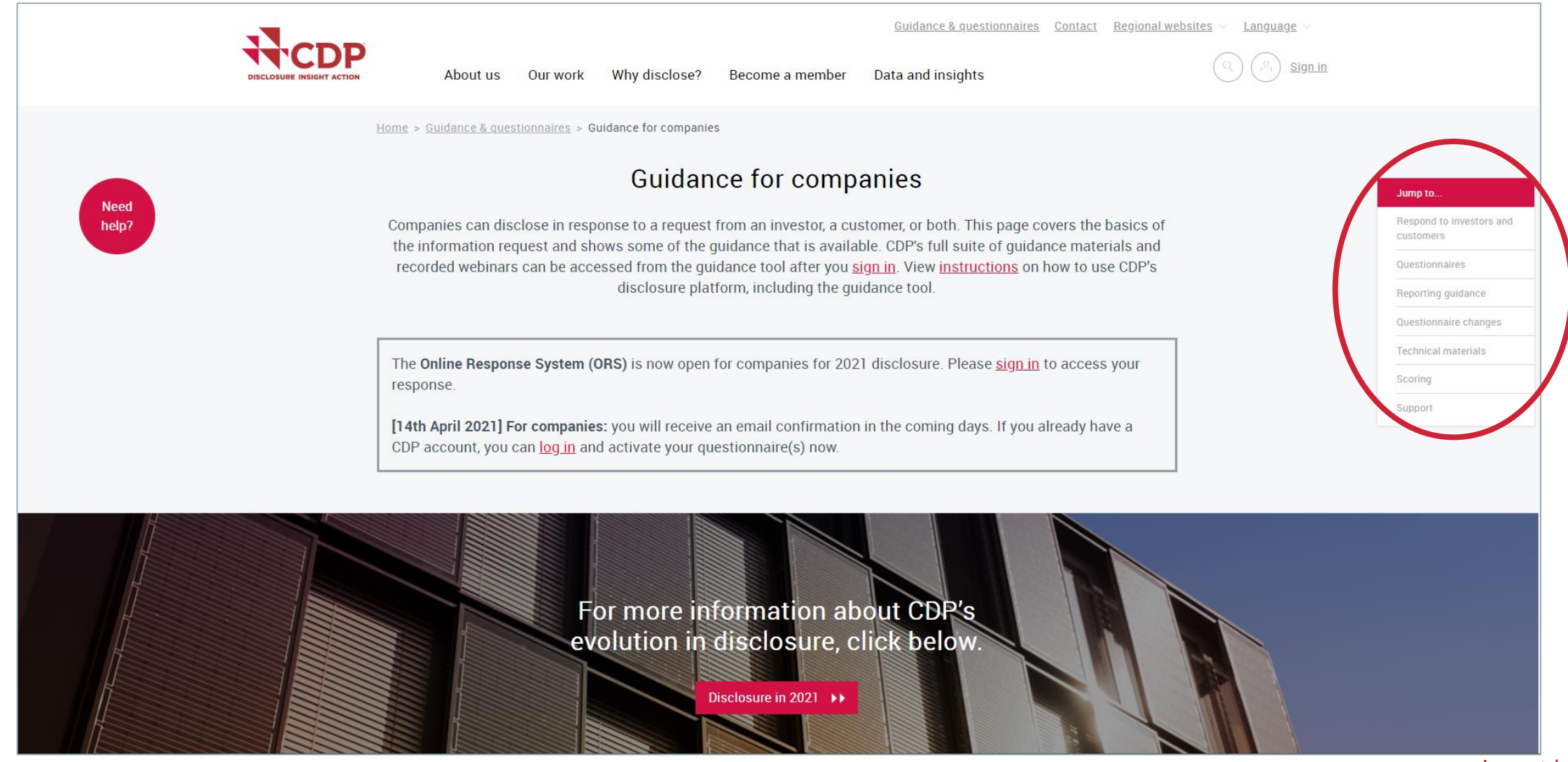

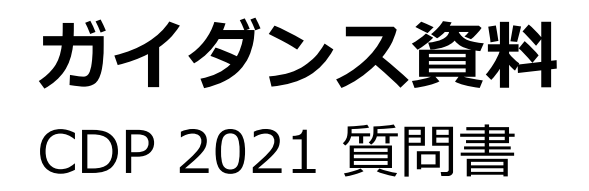

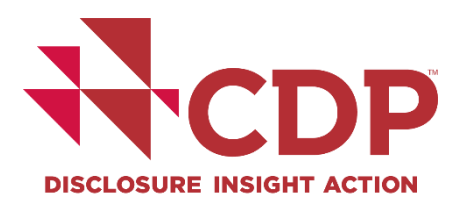

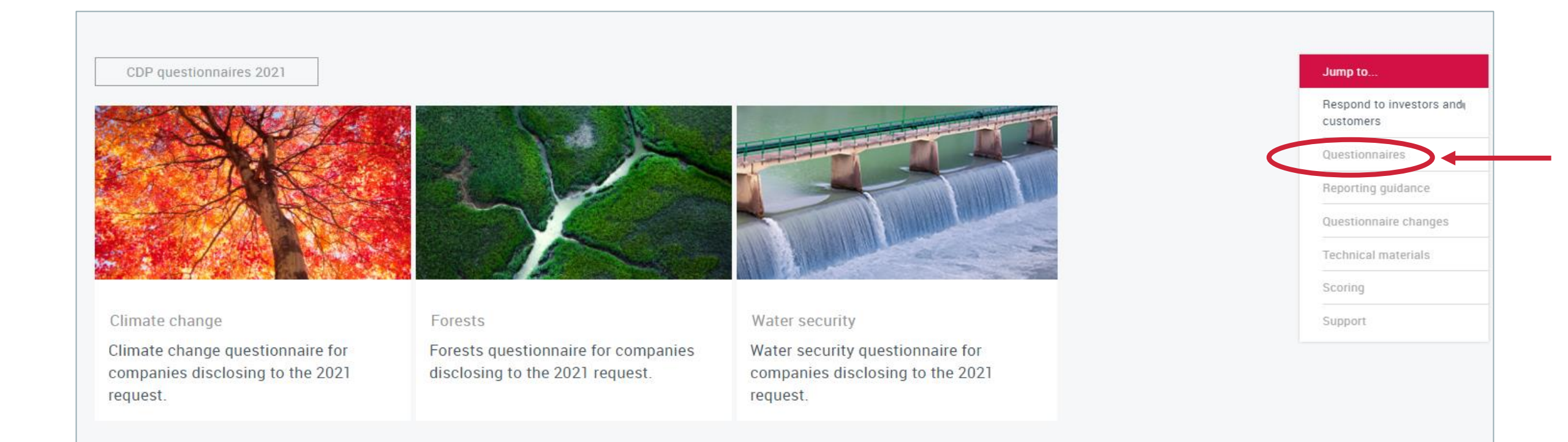

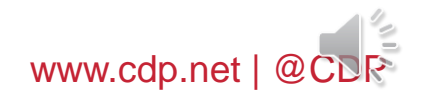

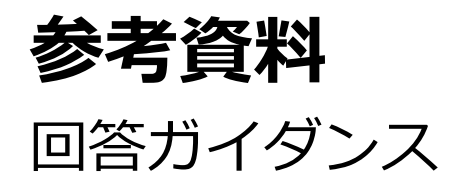

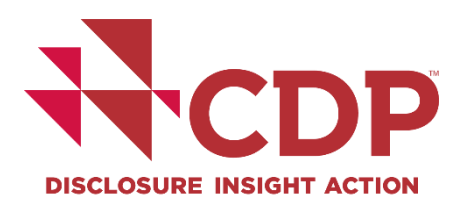

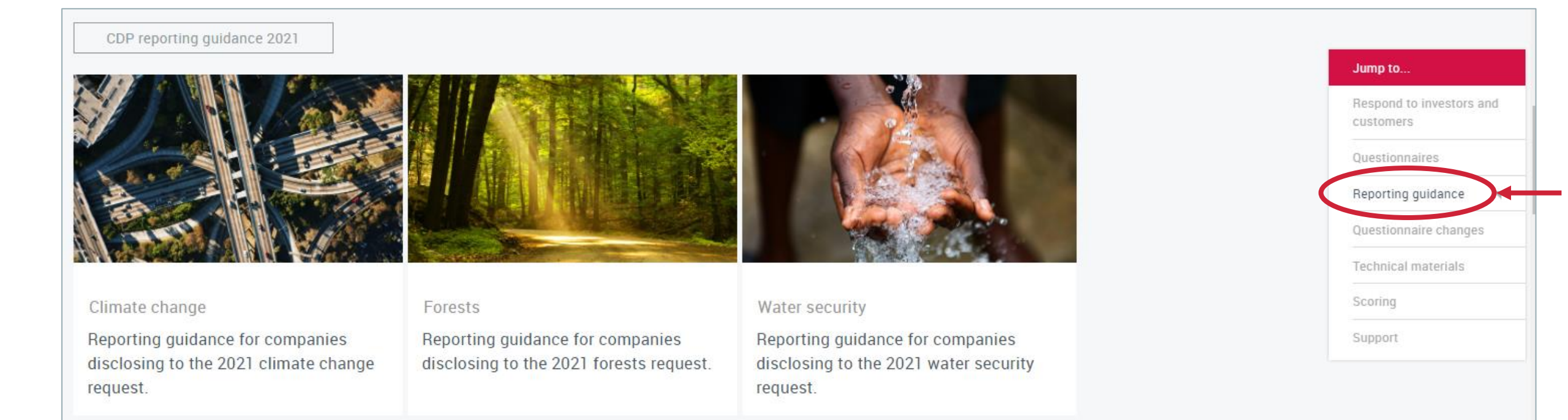

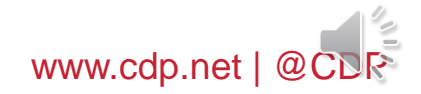

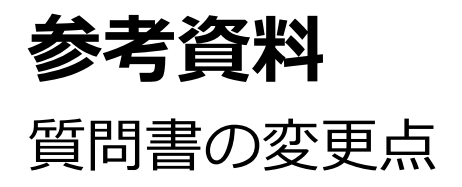

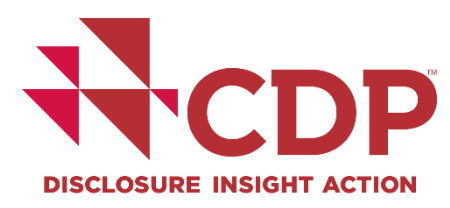

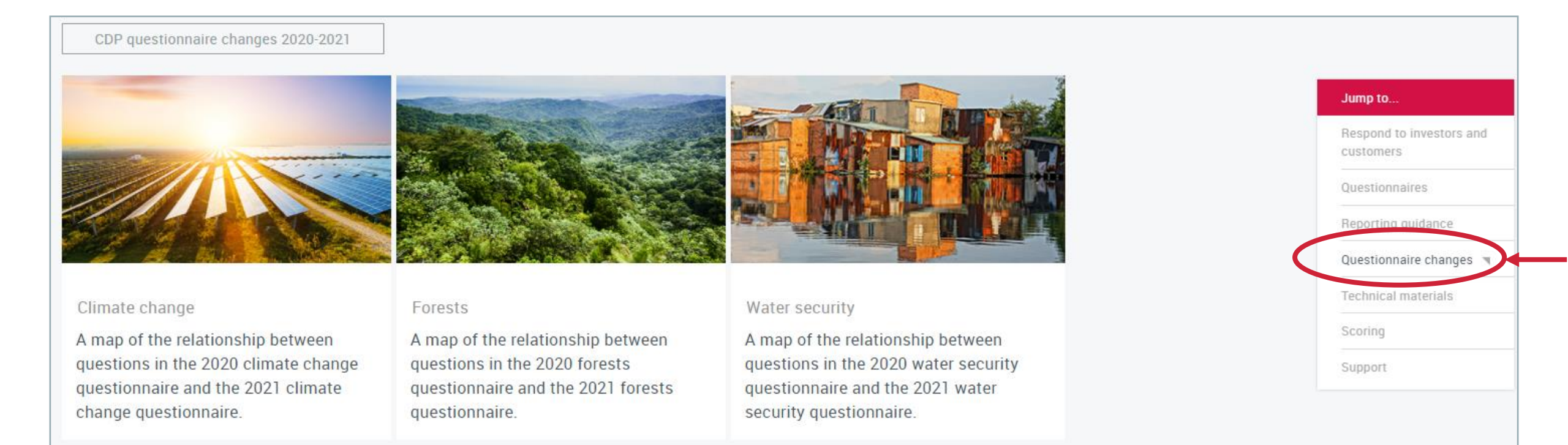

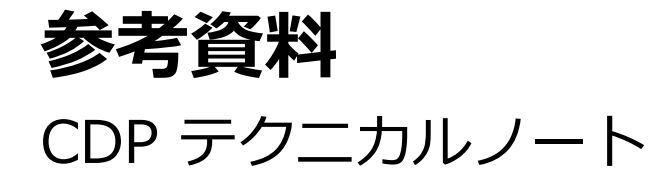

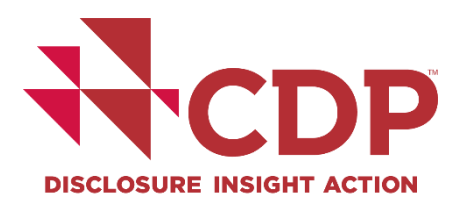

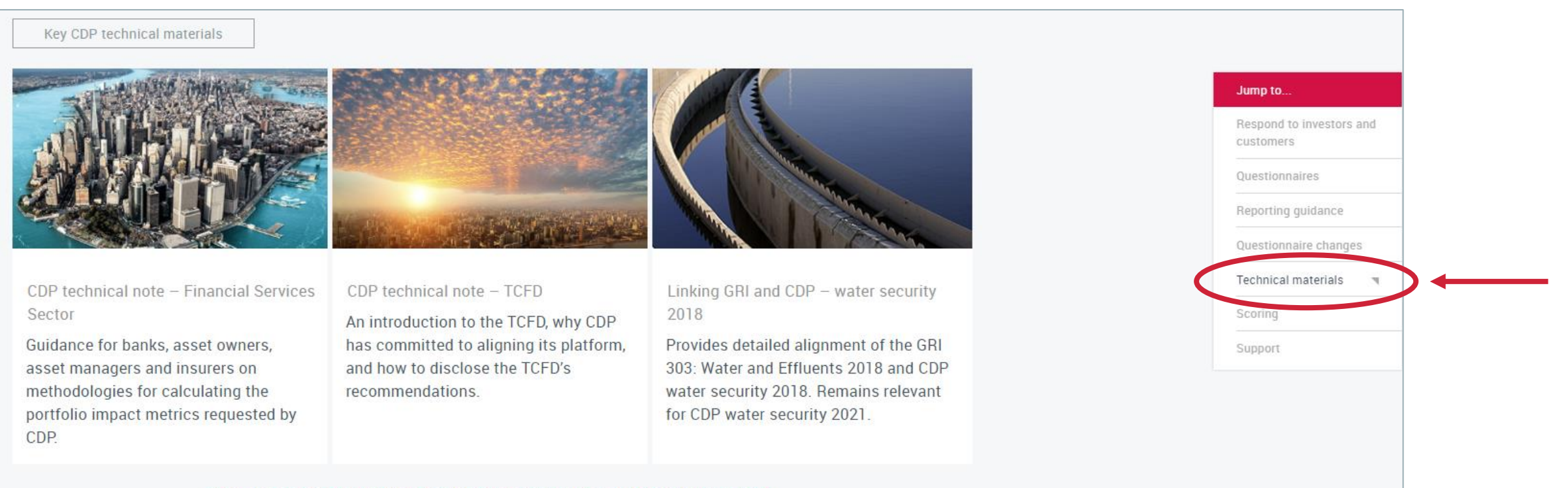

Sign in to access additional guidance materials from the guidance tool

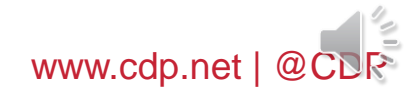

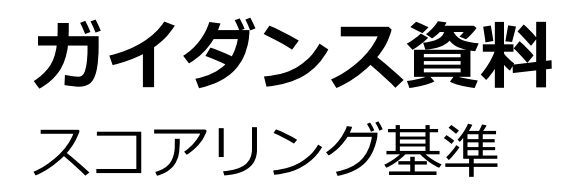

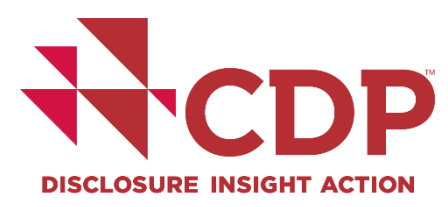

### CDP scoring methodologies

CDP uses the scoring methodologies to incentivize companies to measure and manage environmental impacts through participation in CDP's climate change, forests, and water security questionnaires. Each of CDP's questionnaires has an individual scoring methodology.

Maintaining CDP's reputation as an independent and unbiased provider of high quality information is of paramount importance. <u>Read our policy on conflicts of interest for more information</u>.

The scoring of CDPs questionnaires is conducted by accredited scoring partners trained by CDP. CDP's internal scoring team coordinate and collate all scores and run data quality checks and quality assurance processes to ensure that scoring standards are aligned between samples and scoring partners.

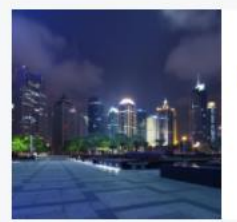

#### Climate change

Full version scoring methodology for companies disclosing to the 2021 climate change request

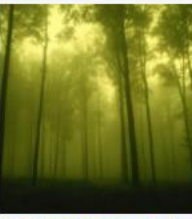

#### Full version scoring methodology for companies disclosing to the 2021 forests request

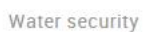

Forests

Full version scoring methodology for companies disclosing to the 2021 water security request

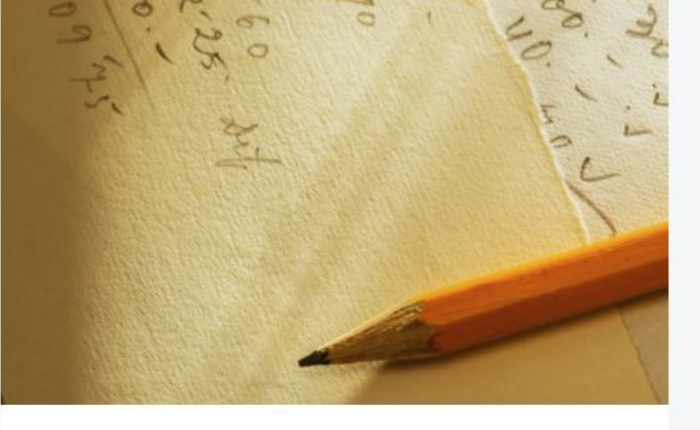

Scoring Introduction An introduction to how scoring is applied to all of CDP questionnaires.

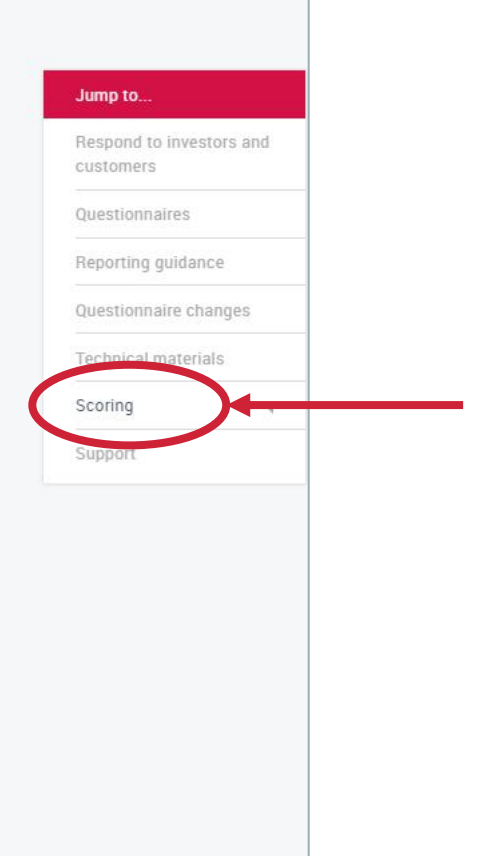

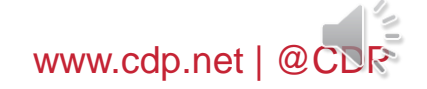

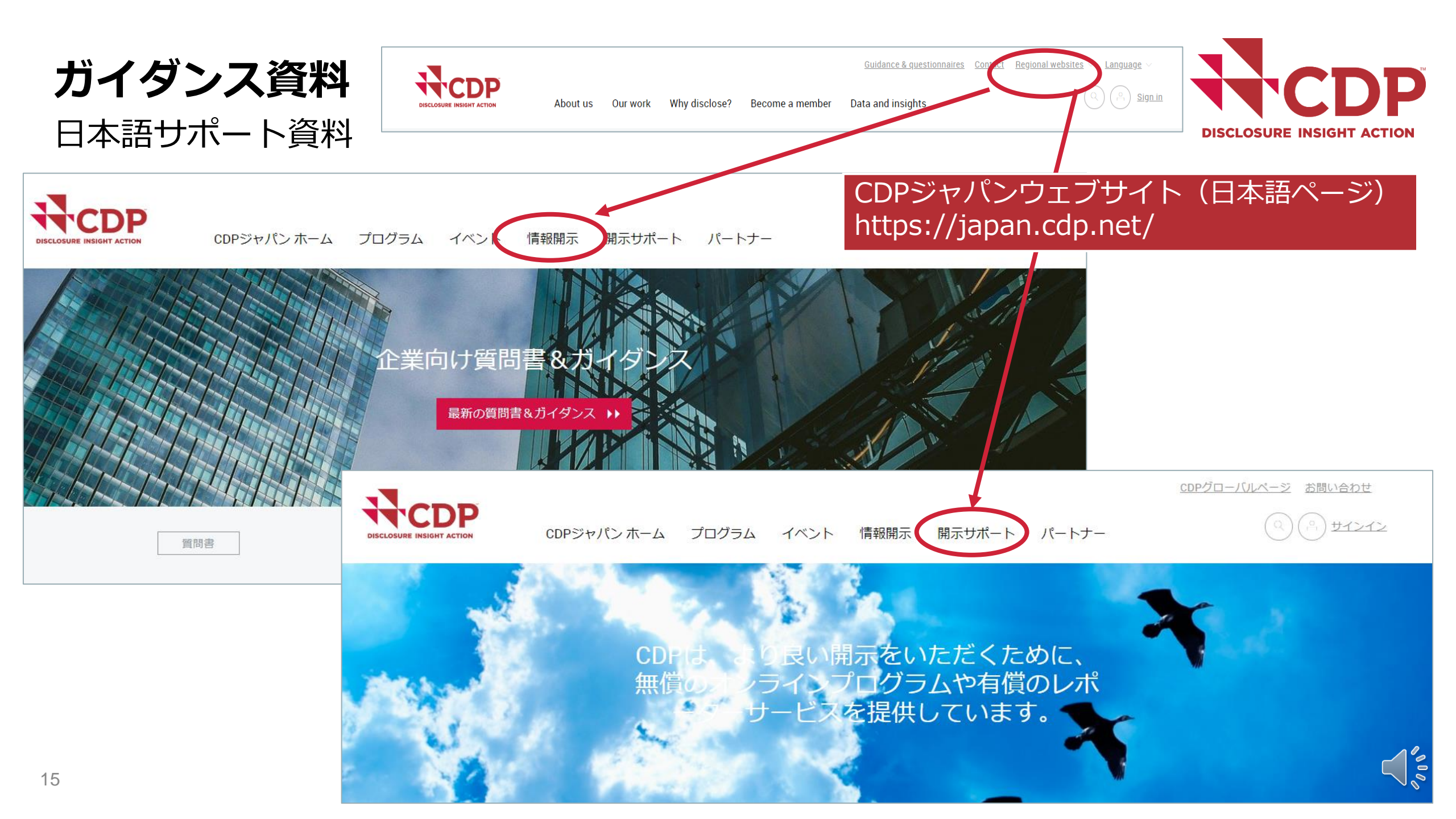

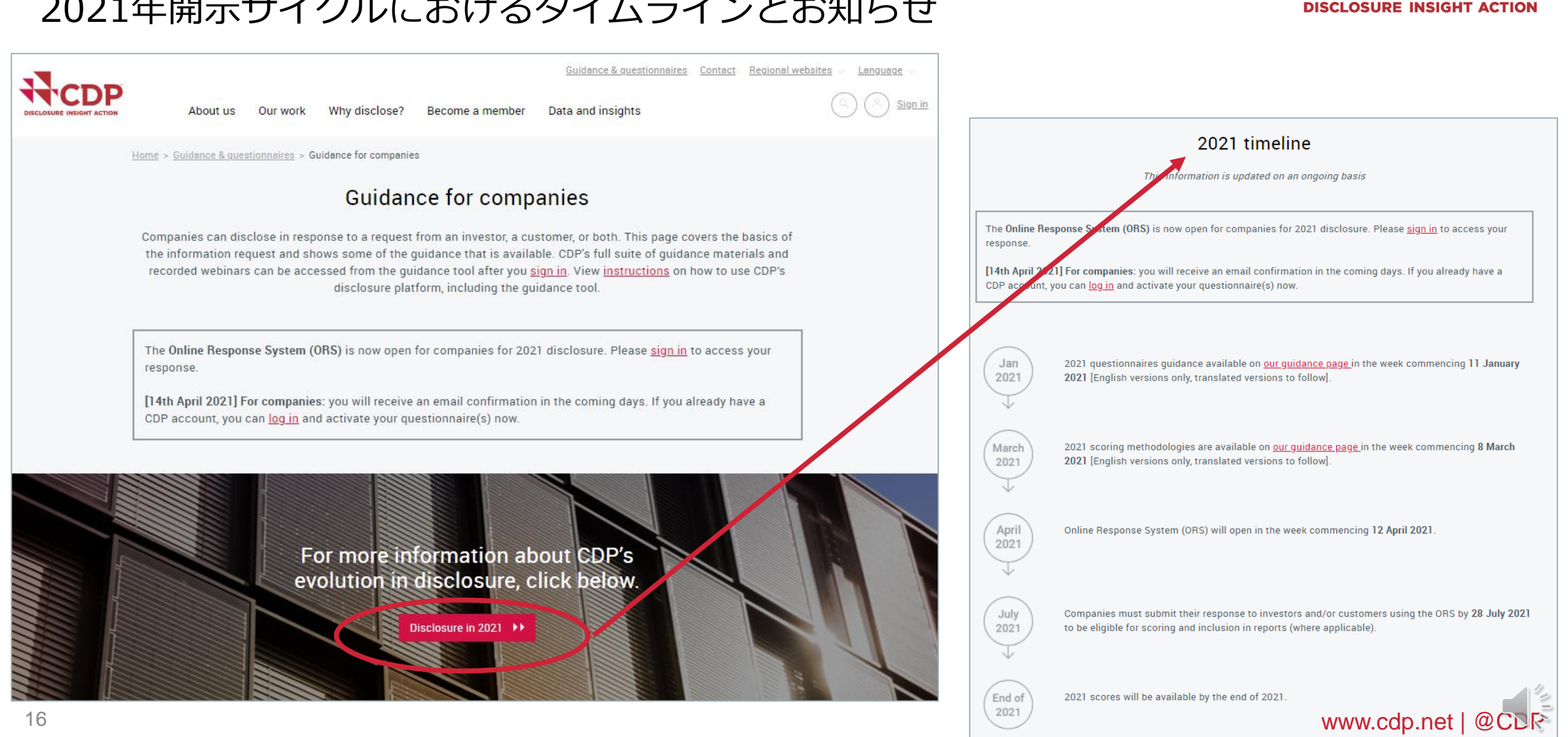

**CDP** 

# ガイダンス資料 2021年開示サイクルにおけるタイムラインとお知らせ

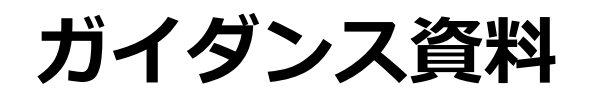

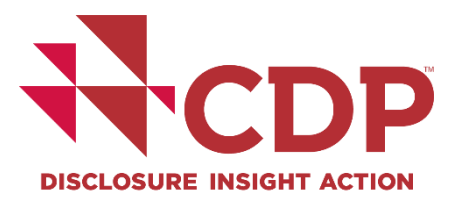

# ダッシュボードからガイダンスツールへのアクセス

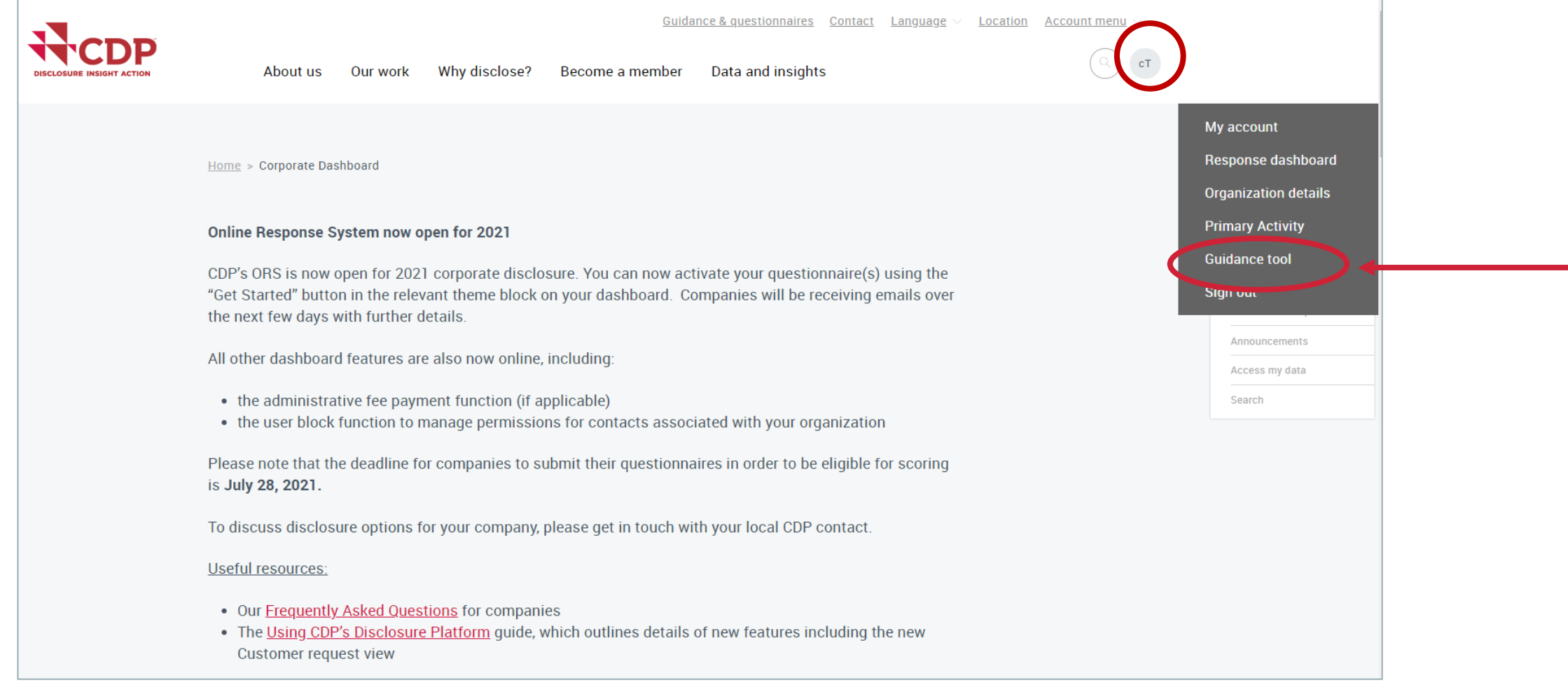

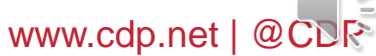

# **回答ダッシュボード** ガイダンスツールの検索・閲覧

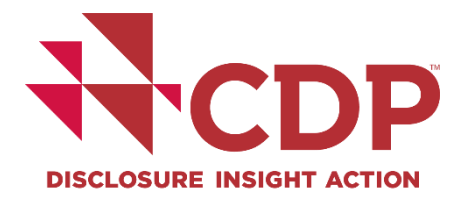

| Guidance tool                                                                        |     |                       |                         |   |   | My account       |
|--------------------------------------------------------------------------------------|-----|-----------------------|-------------------------|---|---|------------------|
| To search for guidance in languages other t                                          |     |                       | Response dashboard      |   |   |                  |
| screen, and the category 'Translations'. For<br>page is set to the language English. | ne  |                       | Organization details    |   |   |                  |
|                                                                                      |     |                       |                         | 7 |   | Primary Activity |
| Questionnaire                                                                        |     |                       | ~                       |   | 4 | Guidance tool    |
| Keyword                                                                              |     |                       |                         |   |   | Sign out         |
|                                                                                      |     |                       |                         |   |   |                  |
| Title                                                                                |     | Ingrame               | Catagorias              |   |   |                  |
| Title                                                                                | ~ I | <sup>v</sup> rograms  | Categories              |   |   |                  |
| Title 2018 Cities Scoring Feedback                                                   |     | rograms<br>ities 2018 | Categories<br>Resources |   |   |                  |

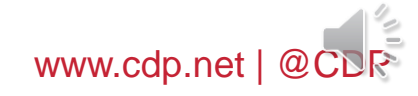

# アカウント作成

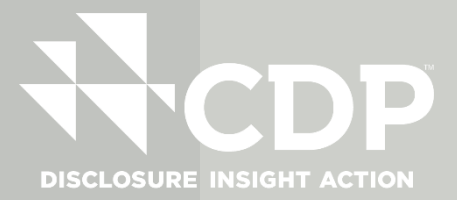

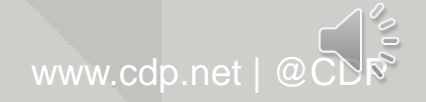

# アカウント作成

# CDPから受信したメールからある登録リンクを利用してサインイン

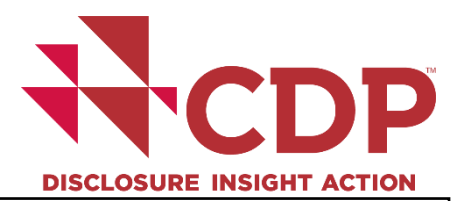

Subject: CDP 2021 | オンライン回答システム (ORS) のご案内 TEST ACCOUNT ltd.様への環境情報開示要請

Test Contact様、

平素よりCDPの活動にご高配を賜り、誠にありがとうございます。

以下に記載するステークホルダーの要請により、2021年CDP質問書を通じた御社TEST ACCOUNT ltd.の環境情報開示をお願い申し上げます。

ご回答は、CDPのオンライン回答システム(ORS)よりご提出ください。

サインインをクリックして御社のダッシュボードにアクセスの上、質問書への回答をご入力ください。尚、今後回答期限までの期間中、定期的に御社の進捗状況をご案内致します。

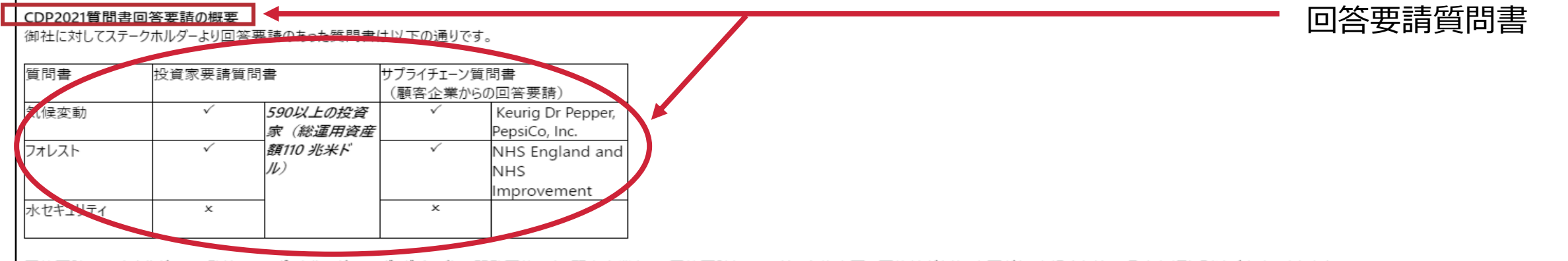

回答要請ステークホルダーの一覧は、CDPポータルのダッシュボードページにて閲覧可能です。顧客企業からの回答要請については、今後変更の可能性があり、変更があった場合には、5月中旬頃に別途ご案内いたします。

#### CDPを通じた開示~2021開示サイクル~

質問書への回答は、CDPのORSを通じて2021年7月28日までに提出する必要があります。

回答を「非公開」とすることも可能です。開示オプションの詳細(初回回答企業様への案内含む)、スコアリングの要件、スケジュール、その他最新情報は <u>How to disclose</u>(英語)、<u>Frequently Asked Questions</u>(英語)のウェブサイトページをご確認ください。 ユーザー登録・回答ダッシュボード・ORS使用方法については、<u>開示サポート</u>(日本語)、 <u>Using CDP's Disclosure Platform</u>(英語)のウェブサイトページをご覧ください。

尚、投資家及び顧客企業(サプライチェーンメンバー)に対する規約は<u>CDP website</u>(英語)をご確認下さい。

詳細は下記<u>詳細のご案内・便利なリンク集</u>及び御社のダッシュボードをご確認ください。

# **アカウント作成** CDPアカウント新規作成

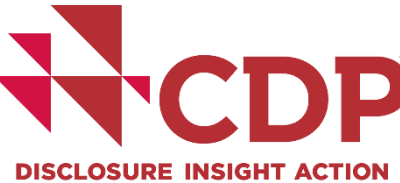

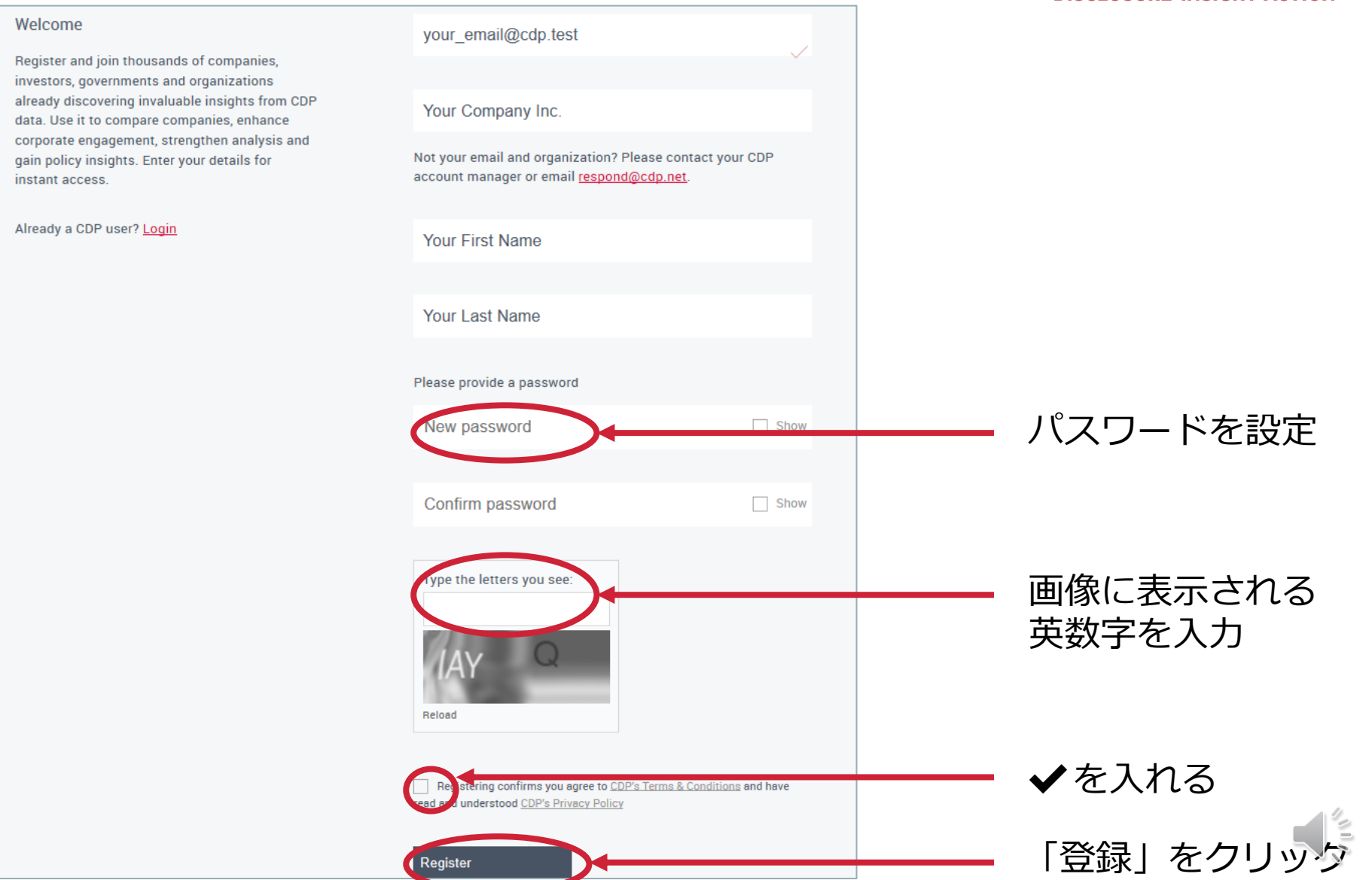

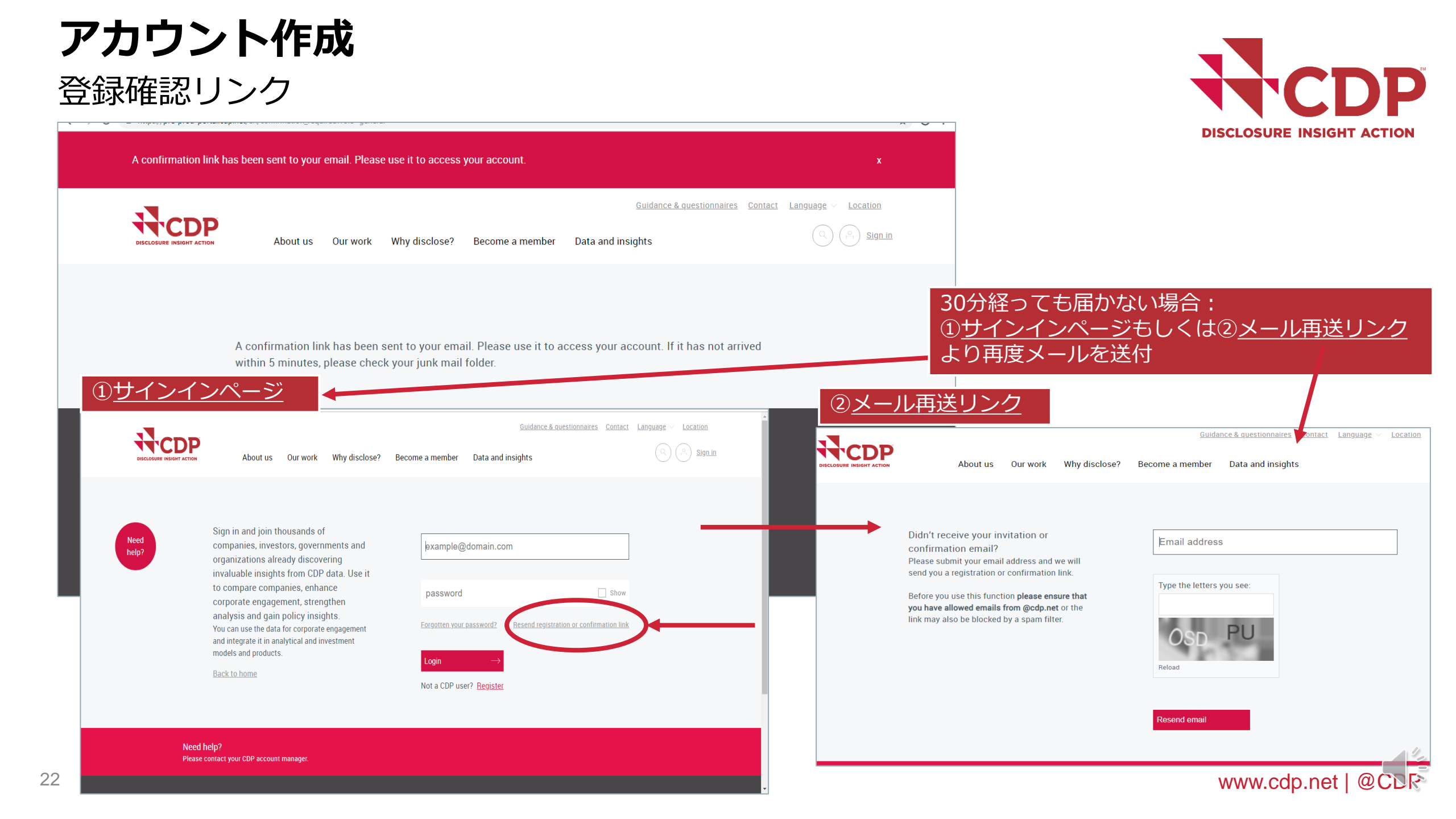

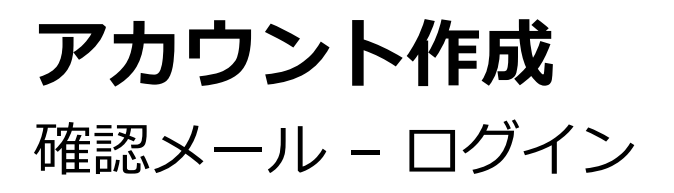

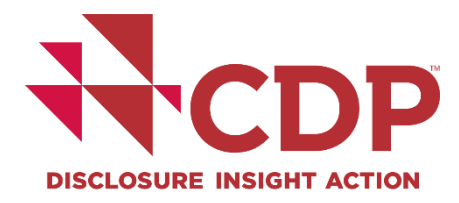

| Success!      | Email confirmed. Please sign in                                                                                                    | i.                                                                                                    | ×                          |
|---------------|----------------------------------------------------------------------------------------------------|----------------------------------------------------------------------------------------------------|----------------------------|
|               | About us Our work Why disclose?                                                                                                    | Guidance & questionnaires C<br>Become a member Data and insights                                                                    | ontact Language V Location |
| Need<br>help? | Sign in and join thousands of<br>companies, investors, governments and<br>organizations already discovering<br>invaluable insights from CDP data. Use it<br>to compare companies, enhance<br>corporate engagement, strengthen<br>analysis and gain policy insights.<br>You can use the data for corporate engagement<br>and integrate it in analytical and investment<br>models and products.<br>Back to home | example@domain.com   password   Forgotten your password?   Resend registration or confirmation   Login   Not a CDP user?   Register | Show<br>on link            |
| Need h        | elp?                                                                                                    |                                                                                                    |                            |

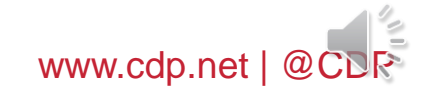

# アカウント作成 パスワードを忘れた場合①

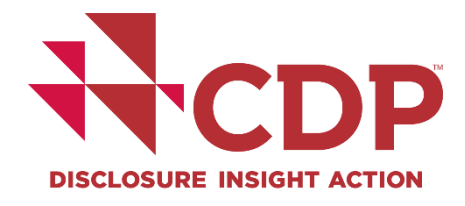

| Need<br>help? | Sign in and join thousands of companies, investors, governments and organizations already discovering                                                                                                 | example@domain.com                                                                          |
|---------------|----------------------------------------------------------------------------------------------------|---------------------------------------------------------------------------------------------|
|               | invaluable insights from CDP data. Use it<br>to compare companies, enhance<br>corporate engagement, strengthen<br>analysis and gain policy insights.<br>You can use the data for corporate engagement | password     Show       Forgotten your password?     continue to require the formation link |
|               | and integrate it in analytical and investment models and products.<br><u>Back to home</u>                                                                                                    | Login $\rightarrow$<br>Not a CDP user? Register                                             |
|               | Need help?                                                                                                    |                                                                                             |

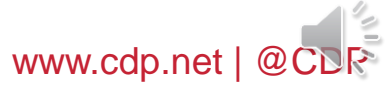

# アカウント作成 パスワードを忘れた場合②

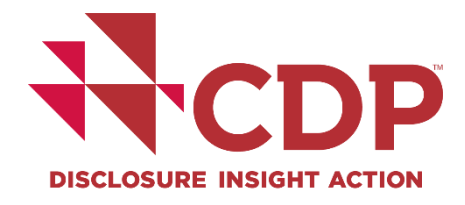

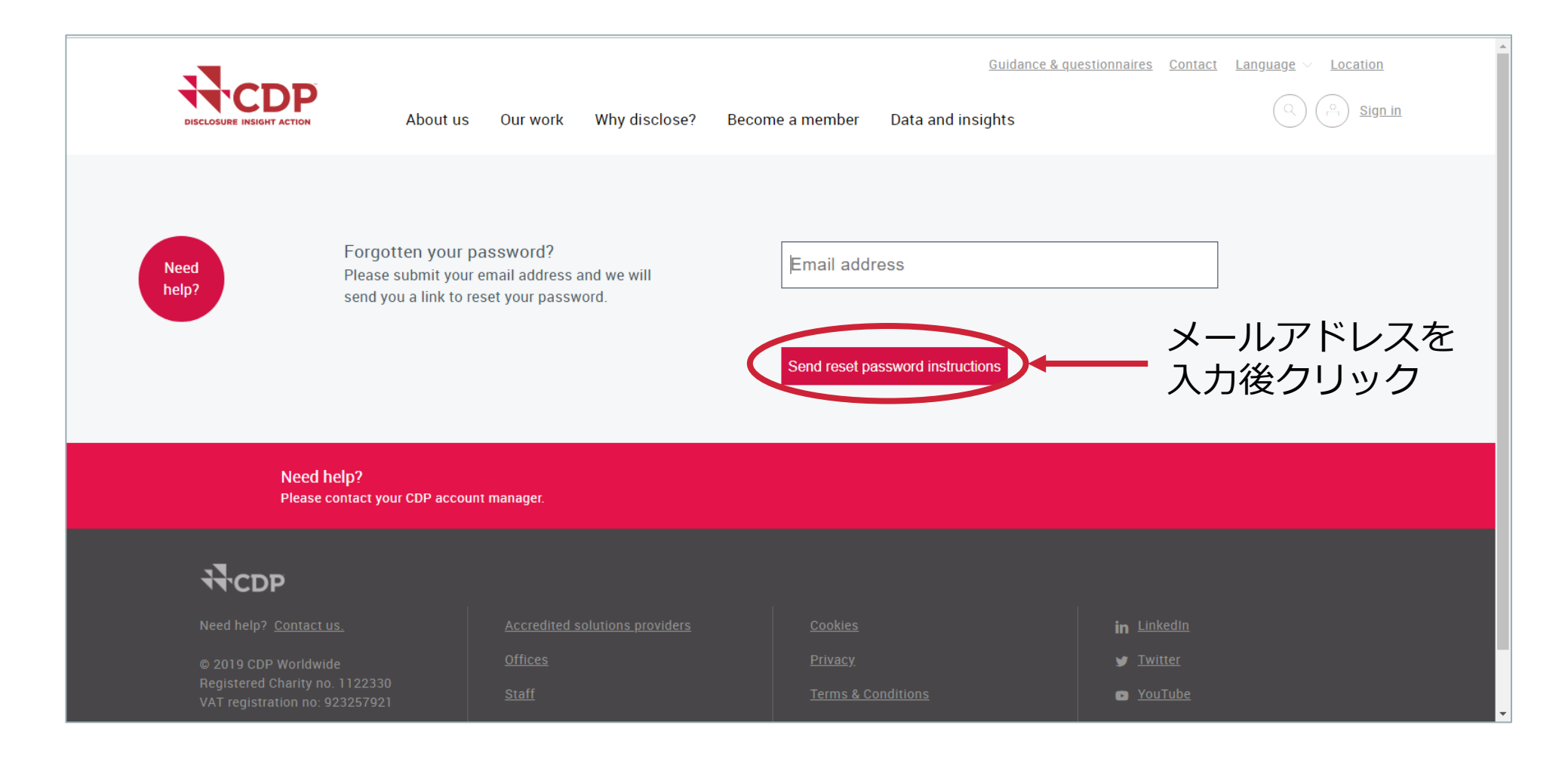

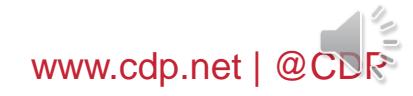

アカウント作成

登録完了後のサインイン

# 私たちは、人々と地球のための長期的な経 済の繁栄を実現すべく努めています。情報 開示を通じて、投資家、企業、自治体が、 自身の環境影響を認識し、真に持続可能な 経済を実現すべく行動を起こすよう促して います。 NDC改訂に寄せて ▶ CDP(CONT

### https://japan.cdp.net/にアクセスし、右上の「サインイン」をクリック

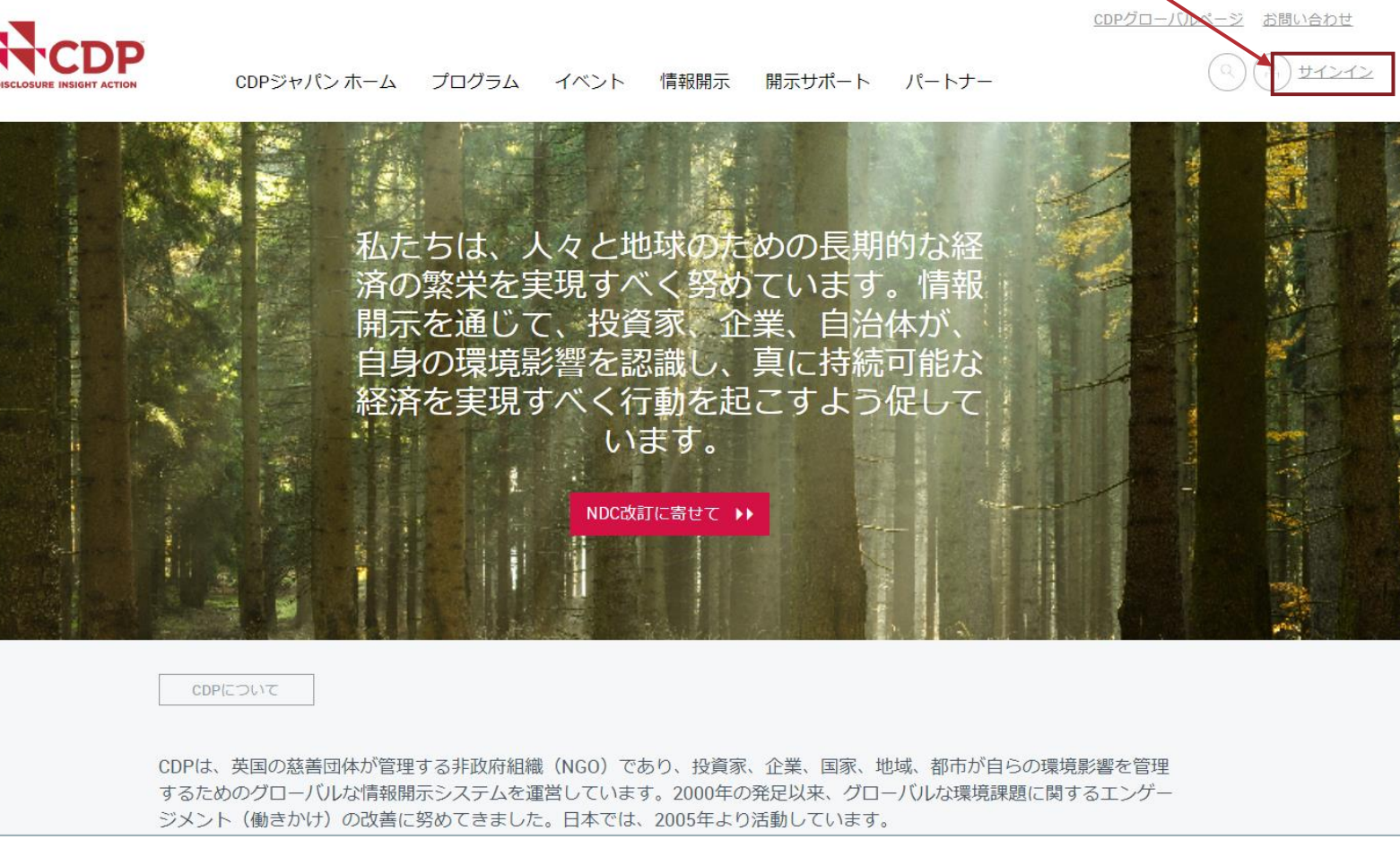

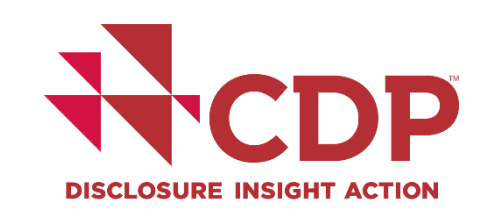

# 回答ダッシュボード概要

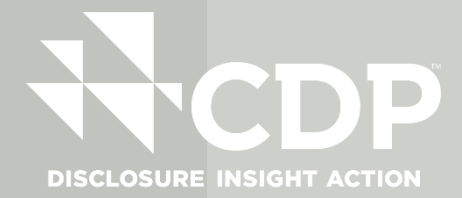

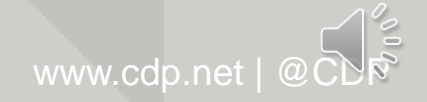

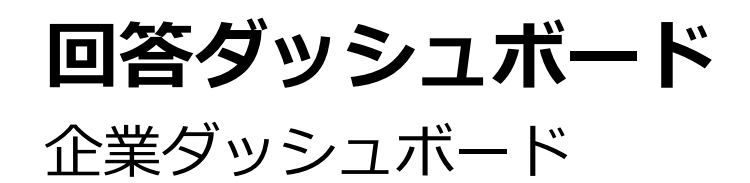

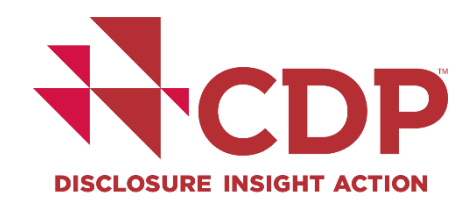

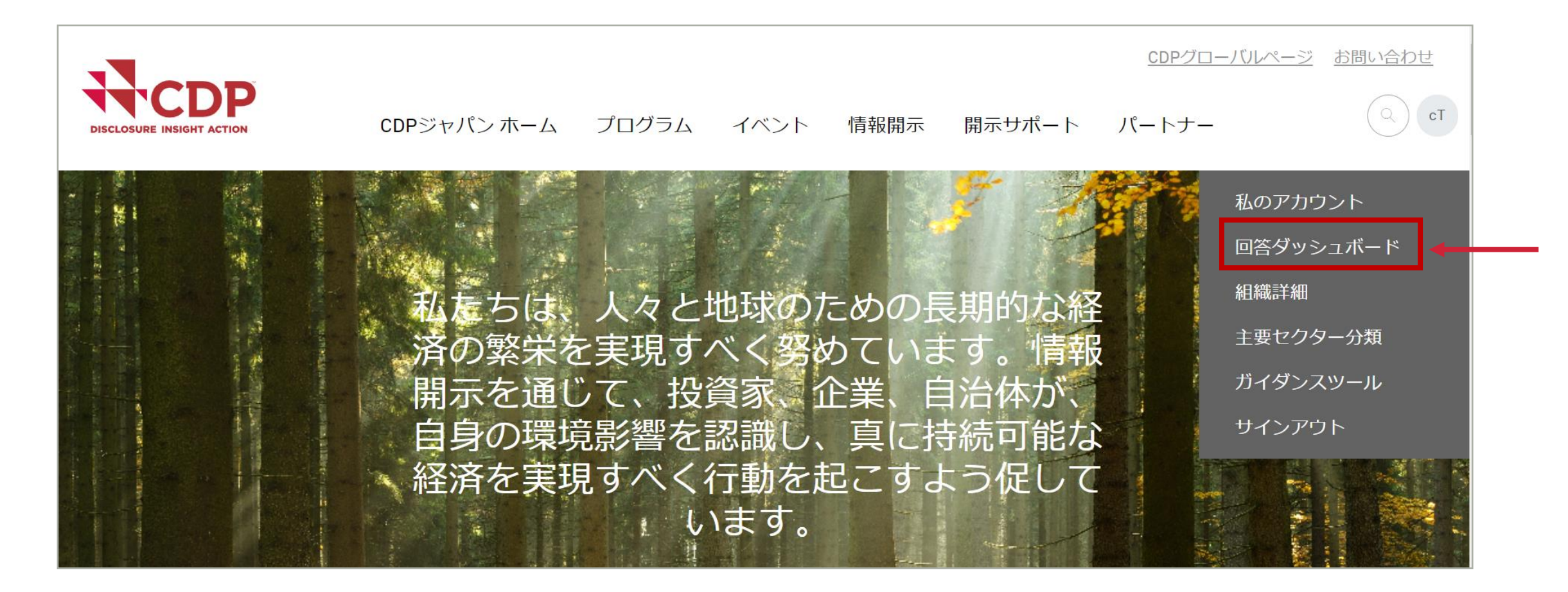

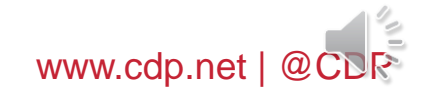

回答ダッシュボード

## 企業ダッシュボード

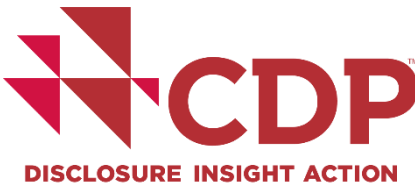

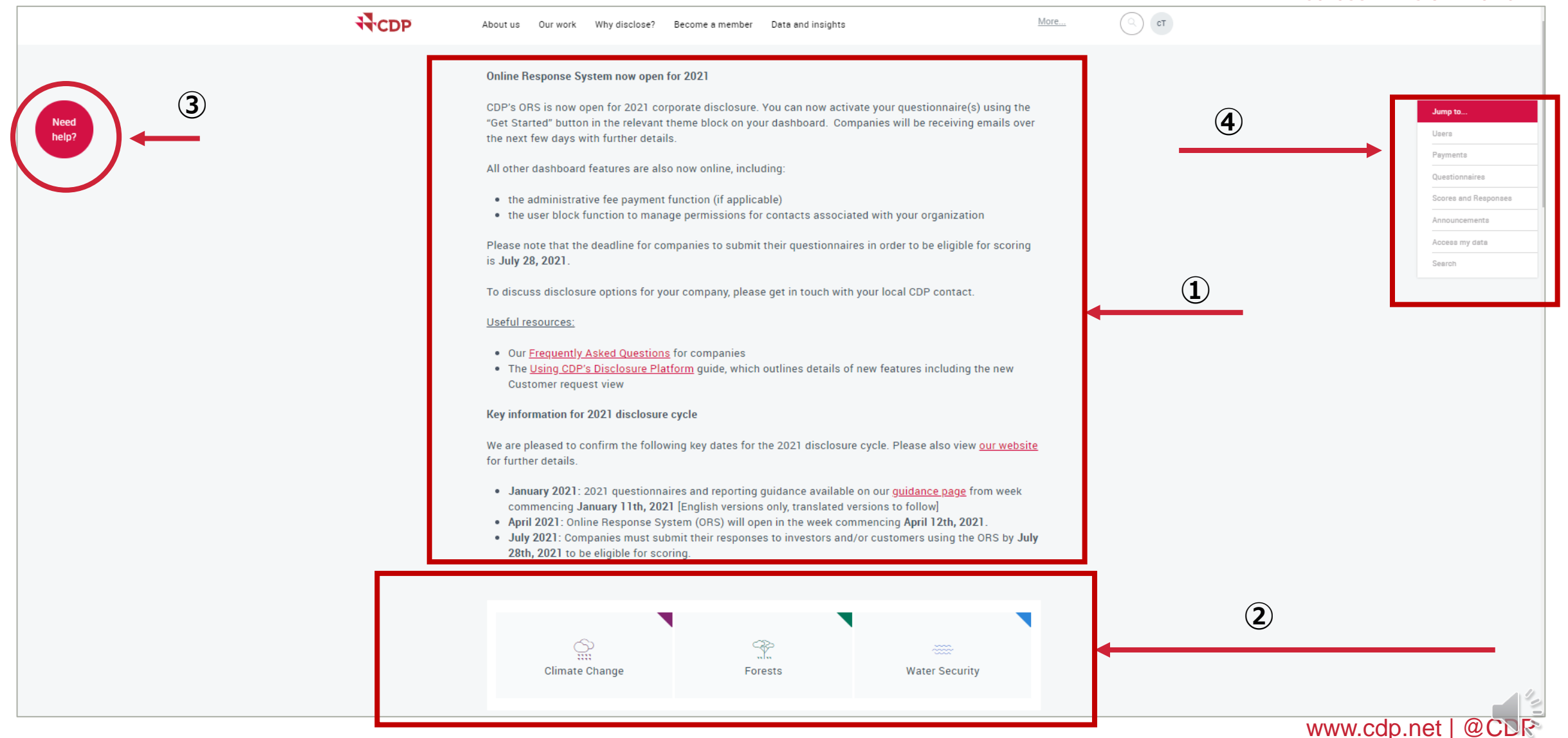

29

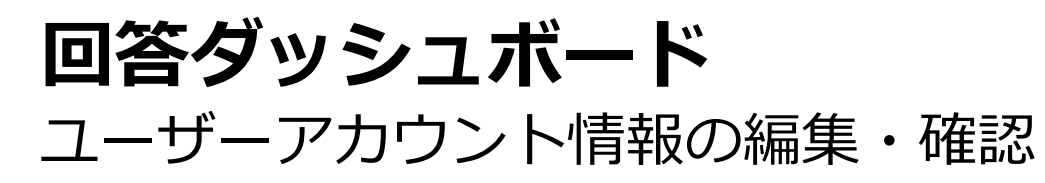

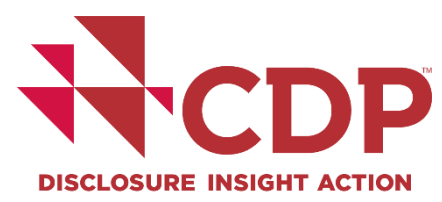

| About us Our work Why disclose? Bec | come a member Data and insights | More |                               |                      |                    |                     |             |
|-------------------------------------|---------------------------------|------|-------------------------------|----------------------|--------------------|---------------------|-------------|
| ∧ Details                           |                                 |      | My account                    |                      |                    |                     |             |
| First name *                        | User                            |      | Response das<br>Guidance tool | hboard               |                    |                     |             |
| Last name *                         | Name                            |      | Sign out                      |                      |                    |                     |             |
| Email 🕑                             | ynh.too@cdp.test                |      |                               |                      |                    |                     |             |
| Organization 🍘                      | Your Company Ltd.               |      |                               |                      |                    |                     |             |
| Business Phone                      | Business Phone                  |      |                               |                      |                    |                     |             |
| Job title                           | Job title                       |      |                               |                      |                    |                     |             |
| Your cultural settings<br>Help      | Please select                   | *    |                               |                      |                    | Example of          |             |
|                                     |                                 |      | Cultural setting              | Decimal<br>separator | Group<br>separator | numeric<br>question | Date format |
| Preferred email language ၇          | Please select                   | *    | Japanese (Japan)              |                      | ,                  | 1,234,567.89        | YYYY/MM/DD  |
| Update details                      |                                 |      |                               |                      | www.               | .cdp.net            | @CDR        |

# 回答ダッシュボード ユーザーアカウントパスワードの変更・支払い状況の確認 (該当する場合のみ)

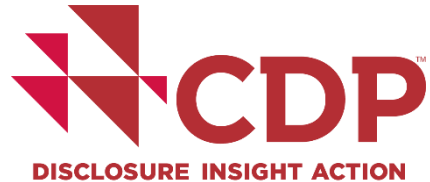

| oout us Our wo               | ork Why disclose? | ? Become a mem | ber Data and | insights                                               |                                                 | More | С ст |                                          |
|------------------------------|-------------------|----------------|--------------|--------------------------------------------------------|-------------------------------------------------|------|------|------------------------------------------|
| A Password                   | I                 |                |              |                                                        |                                                 |      |      | My account<br>Response dashboard         |
| Current passw                | ord               |                | Curre        | nt password                                            | Show                                            | -    |      | Organization details<br>Primary Activity |
| New password                 |                   |                | New p        | bassword                                               | Show                                            |      |      | Guidance tool<br>Sign out                |
| Password Con                 | firmation         |                | Confi        | m password                                             | Show                                            |      |      |                                          |
| Update pass                  | word $ ightarrow$ |                |              |                                                        |                                                 |      |      |                                          |
| <ul> <li>Payments</li> </ul> | 3                 |                |              |                                                        |                                                 |      |      |                                          |
| Invoice                      | Amount            | Date           | Paid         | Invoice                                                |                                                 |      |      |                                          |
| Not Paid                     | Not Selected      | Due 27.07.2021 |              | Enter payment details                                  | ••                                              |      |      |                                          |
| 亥当する<br>ユーザ-                 | る企業の.<br>-画面に(    | メイン<br>のみ表示    |              | A response to a questionr<br>requires payment of an ac | naire has been made which<br>Iministration fee. |      |      |                                          |

www.cdp.net | @CDR

回答ダッシュボード 企業ダッシュボード

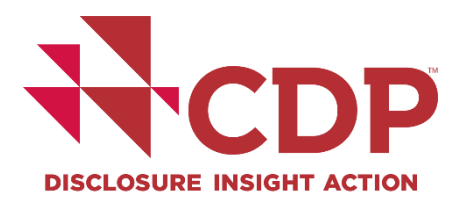

| About us | Our work   | Why disclose? Become                              | a member Data               | and insights     |                | More | UN |                      |               |
|----------|------------|---------------------------------------------------|-----------------------------|------------------|----------------|------|----|----------------------|---------------|
|          |            |                                                   |                             |                  |                |      |    | My account           |               |
|          | C          | 5                                                 | C}>                         |                  |                |      |    | Response dashboard   |               |
|          | Climate    | e Change                                          | ,,Y,,<br>Forests            |                  | Water Security |      |    | Guidance tool        |               |
|          | onnati     | e onange                                          | 101000                      |                  | hater occurry  |      | 2  | Sign out             |               |
|          |            |                                                   |                             |                  |                |      |    | Questionnaires       |               |
|          |            |                                                   |                             |                  |                |      |    | Scores and Responses |               |
|          | lleere     |                                                   |                             |                  |                |      |    | Announcements        |               |
|          | Users      |                                                   |                             |                  |                |      |    | Search               |               |
|          |            |                                                   |                             |                  |                |      |    | Scaron               |               |
| ~ (      | Climate C  | hange 2021                                        |                             |                  |                | 1    |    |                      |               |
| 6        | 5) /       | Are you intending to complete                     | this questionnaire?         | Tell us now!     | Get Started    | ••   |    |                      |               |
|          | ر<br>۱۱۰۰۰ | Check organization details                        |                             | Due ASAP         |                |      |    |                      |               |
|          | 5          | Submission to CDP's investor s<br>590+ <u>)</u> . | ignatories <u>(panel of</u> | Due July 28 2021 |                |      |    |                      |               |
|          | S          | Submission to your customers                      | ( <u>1 request/s</u> )      | Due July 28 2021 | 1              |      |    | www.co               | dp.net   @CDR |

# **回答ダッシュボード** テーマ別回答要請質問書の情報

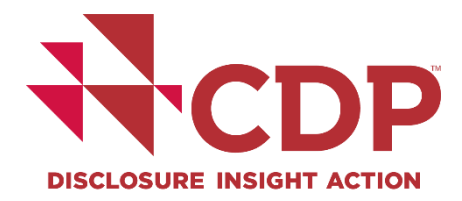

| limate                                  | Change 2021                                               |                  |             |
|-----------------------------------------|-----------------------------------------------------------|------------------|-------------|
|                                         |                                                           |                  |             |
| $\overline{\mathbf{x}}$                 | Are you intending to complete this questionnaire?         | Tell us now!     | Get Started |
|                                         | Check organization details                                | Due ASAP         |             |
|                                         | Submission to CoP's investor signatories (panel of 590+). | Due July 28 2021 |             |
|                                         | Submission to your customers ( <u>1 request/s</u> )       | Due July 28 2021 |             |
|                                         |                                                           |                  |             |
| _                                       |                                                           |                  |             |
| Water S                                 | Security 2021                                             |                  |             |
|                                         |                                                           |                  |             |
| ~~~                                     | Are you intending to complete this questionnaire?         | Tell us now!     | Get Started |
| ~~~~~~~~~~~~~~~~~~~~~~~~~~~~~~~~~~~~~~~ | Check organization details                                | Due ASAP         |             |
|                                         | Submission to your customers ( <u>1 request/s</u> )       | Due July 28 2021 |             |
|                                         |                                                           |                  |             |

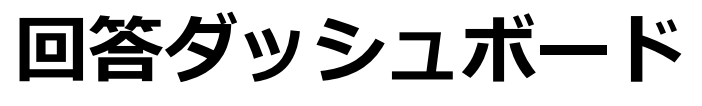

# 質問書ブロック

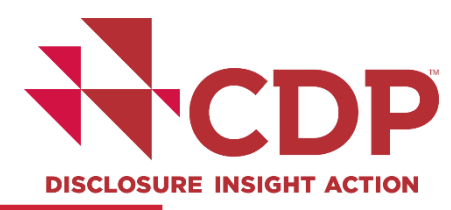

#### Climate Change 2021

| 5) | Are you intending to complete this questionnaire?         | Tell us now!     | Get Started | •• |
|----|-----------------------------------------------------------|------------------|-------------|----|
|    | Check organization details                                | Due ASAP         |             |    |
|    | Submission to CDP's investor signatories (panel of 590+). | Due July 28 2021 |             |    |
|    | Submission to your customers ( <u>1 request/s</u> )       | Due July 28 2021 | ***         |    |

You have been requested by 1 customer to respond to this questionnaire.

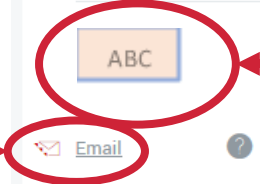

#### Guidance tool

| CDP technical note - Units of<br>measure conversions                        | CDP technical note - Special<br>conditions for reporting Scope<br>1 emissions | CDP technical note - Scope 3<br>category 11 emissions for oil<br>and gas companies |
|-----------------------------------------------------------------------------|-------------------------------------------------------------------------------|------------------------------------------------------------------------------------|
| ⊥ Download                                                                  | ⊥ Download                                                                    | ⊥ Download                                                                         |
| CDP technical note - Scope 3<br>category 11 emissions for coal<br>companies | CDP technical note - Guidance<br>for companies with coal<br>reserves          | CDP technical note - Fuel<br>definitions                                           |
| ⊥ Download                                                                  | ⊥ Download                                                                    | ⊥ Download                                                                         |

Search more documents

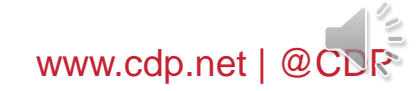

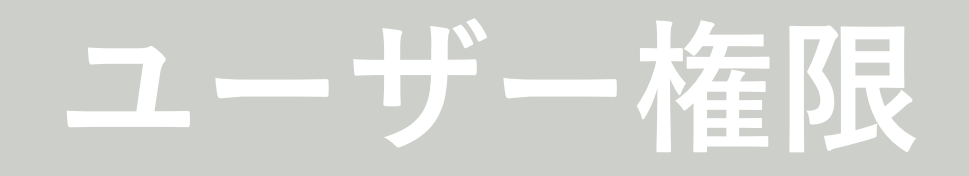

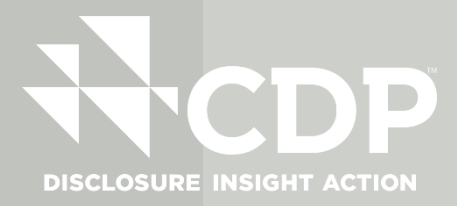

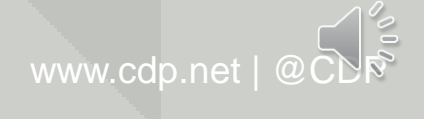

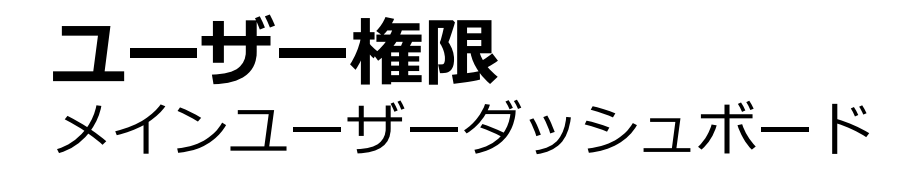

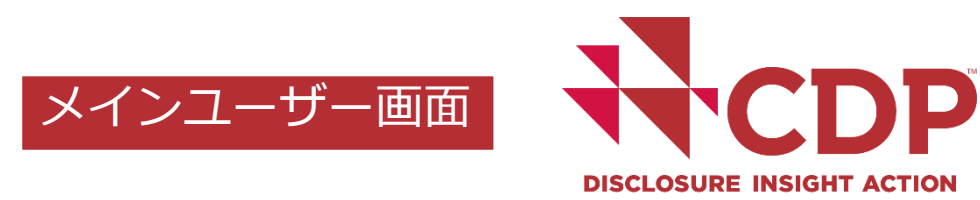

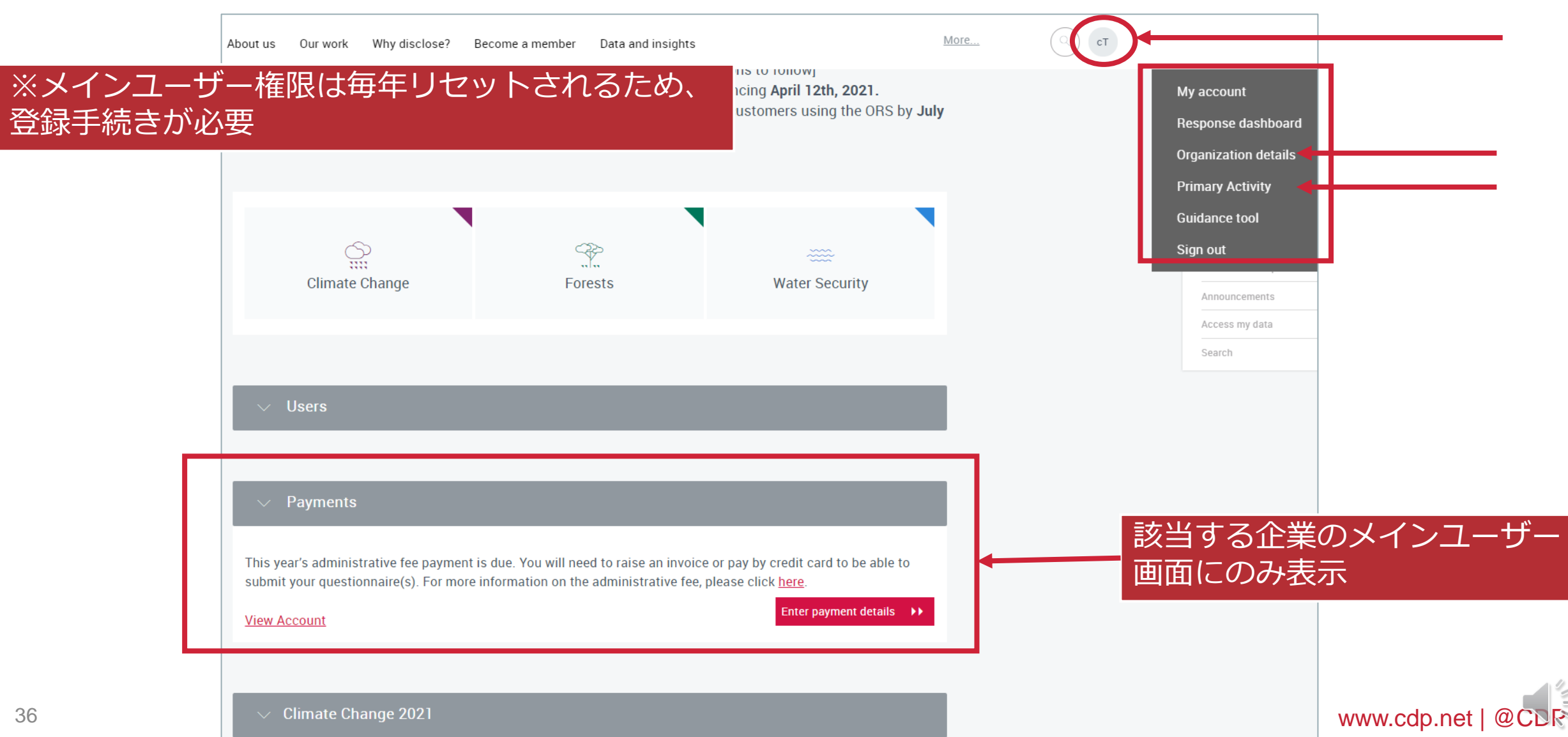

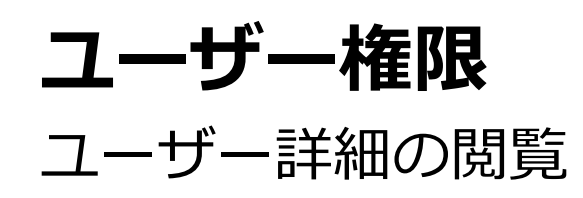

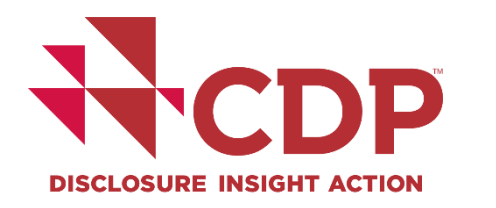

www.cdp.net | @Ci

JR.

| ∧ Users                                                       |                                                                                                |
|---------------------------------------------------------------|------------------------------------------------------------------------------------------------|
|                                                               |                                                                                                |
| These permissions apply to a<br>the User section of the FAQs. | I questionnaires in this response cycle. For more information on User roles, <u>please see</u> |
| Main User                                                     |                                                                                                |
| User Name                                                     | メインユーザー                                                                                        |
|                                                               |                                                                                                |
|                                                               |                                                                                                |
| Contributor                                                   |                                                                                                |
| YH Your Name Here                                             | 編集                                                                                             |
|                                                               |                                                                                                |
| View Only                                                     |                                                                                                |
| view only                                                     |                                                                                                |
|                                                               |                                                                                                |
| WR Will Read                                                  | 同党守门                                                                                           |

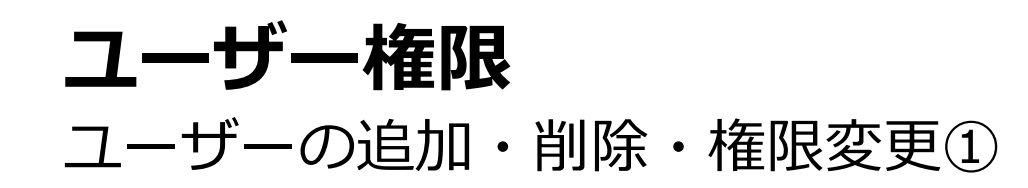

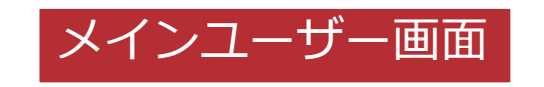

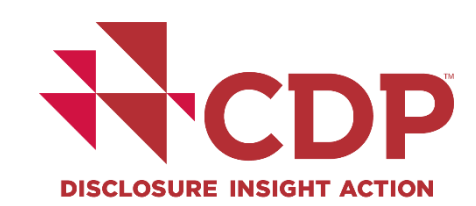

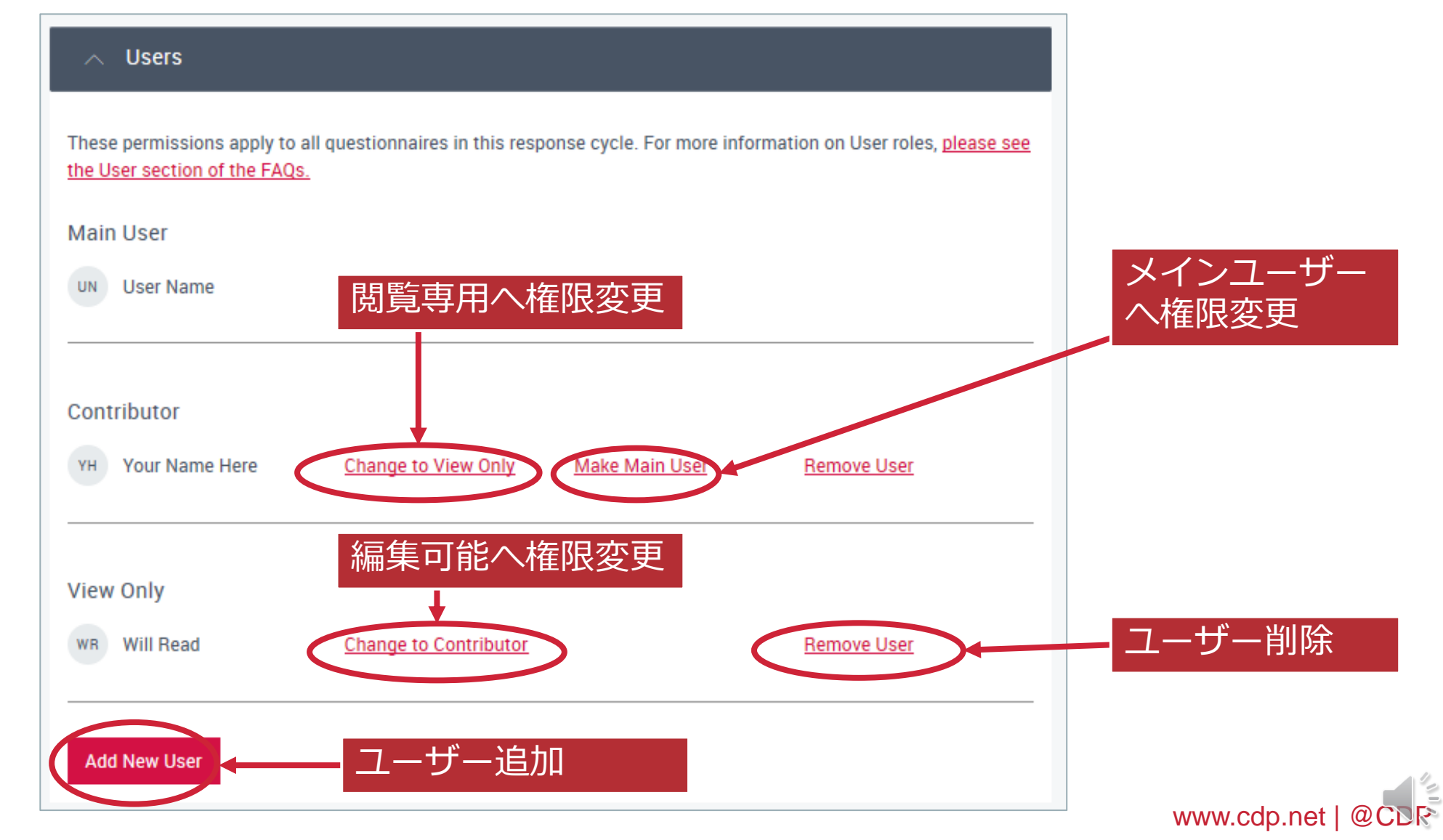

ユーザー権限

メインユーザー画面

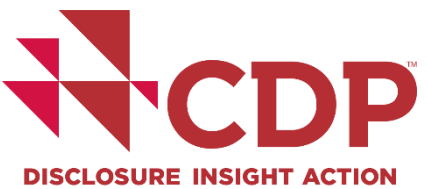

## ユーザーの追加・削除・権限変更②

| CDP | bout us Our work Why disclose? Bec                                                          | come a member Data and insights                  | More | Ф. ЧН                                                                           |
|-----|---------------------------------------------------------------------------------------------|--------------------------------------------------|------|---------------------------------------------------------------------------------|
|     | These permissions apply to all questionna<br>Main User<br>YH Your Name Here<br>Firs<br>Last | aires in this response cycle st name st name ail |      | Jump to<br>Users<br>Questionnaires<br>Announcements<br>Access my data<br>Search |
|     | • Vie<br>Send                                                                               | ew Only<br>J invite →                            |      |                                                                                 |
|     | Cancel                                                                                      |                                                  |      |                                                                                 |

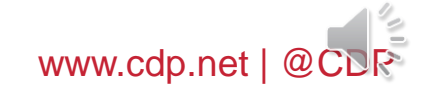

ユーザー権限

### ユーザー権限の種類

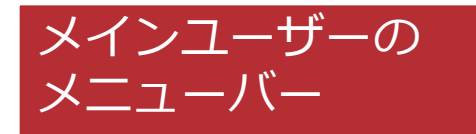

My account

Response dashboard

**Organization details** 

Primary Activity

Guidance tool

Sign out

|                                                                                                    | Main User                                                                                      | Contributor                                                                                                    | View Only                                                                                                    | Subsidiary<br>Contact                                                                                                    |
|----------------------------------------------------------------------------------------------------|------------------------------------------------------------------------------------------------|----------------------------------------------------------------------------------------------------|----------------------------------------------------------------------------------------------------|----------------------------------------------------------------------------------------------------|
|                                                                                                    | Responsible for<br>organization's<br>response(s). Only one<br>contact can be the<br>Main User. | Contributors can<br>collaborate with<br>multiple colleagues,<br>who can all directly<br>access the Online<br>Response System. | This type of user role<br>can be used for<br>sharing the<br>response(s) with<br>colleagues for review<br>or sign off purposes. | This user role is only<br>for contacts who are<br>named on a subsidiary<br>request which has<br>rolled up to the parent<br>invitation. This role can<br>only be assigned by<br>CDP. |
| Can access response                                                                                                    | $\sim$                                                                                         | $\checkmark$                                                                                                    | $\checkmark$                                                                                                    |                                                                                                    |
| Can enter, save, edit data                                                                                                    | $\checkmark$                                                                                   | $\checkmark$                                                                                                    |                                                                                                    |                                                                                                    |
| Submits questionnaire on behalf of organization:                                                                                                  |                                                                                                |                                                                                                    |                                                                                                    |                                                                                                    |
| * Handles payment of the administrative fee via the online<br>dashboard (check if fees apply to you)                                              | ~                                                                                              |                                                                                                    |                                                                                                    |                                                                                                    |
| * Accepts terms of responding                                                                                                    |                                                                                                |                                                                                                    |                                                                                                    |                                                                                                    |
| Controls access rights on behalf of the organization to<br>organization's response(s) via the system, or authorizes<br>CDP to make these changes: |                                                                                                |                                                                                                    |                                                                                                    |                                                                                                    |
| * Adds new users to the system                                                                                                    |                                                                                                |                                                                                                    |                                                                                                    |                                                                                                    |
| * Removes users from the system - Changes access rights<br>for existing users e.g. from contributor to view only                                  | <ul> <li>✓</li> </ul>                                                                          |                                                                                                    |                                                                                                    |                                                                                                    |
| * Changes designation of the Main User rights to another<br>contact within the organization                                                       |                                                                                                |                                                                                                    |                                                                                                    |                                                                                                    |
| * Authorizes addition of users from external parties e.g.<br>consultants, contacts from subsidiary organizations                                  |                                                                                                |                                                                                                    |                                                                                                    |                                                                                                    |
| Key contact point for CDP relating to the disclosure period<br>and organization's response(s):                                                    |                                                                                                |                                                                                                    |                                                                                                    |                                                                                                    |
| * Receives reminder emails                                                                                                    |                                                                                                |                                                                                                    |                                                                                                    |                                                                                                    |
| * May be contacted by CDP about events, or other relevant<br>information or activities                                                            | $\checkmark$                                                                                   |                                                                                                    |                                                                                                    |                                                                                                    |
| * Receives confirmation of submission                                                                                                    |                                                                                                |                                                                                                    |                                                                                                    |                                                                                                    |
| * Receives notifications relating to response(s)                                                                                                  |                                                                                                |                                                                                                    |                                                                                                    |                                                                                                    |

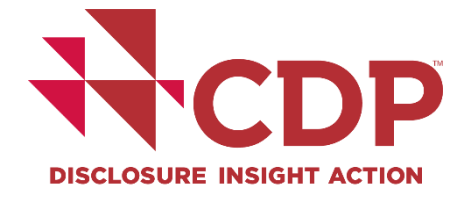

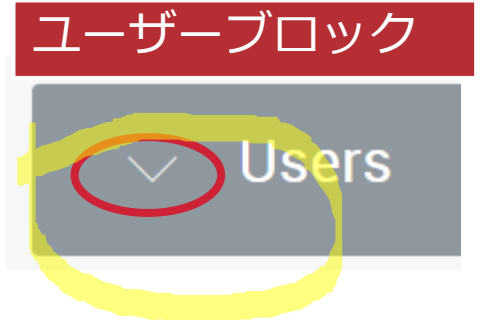

# 回答を開始する 質問書のアクティベート

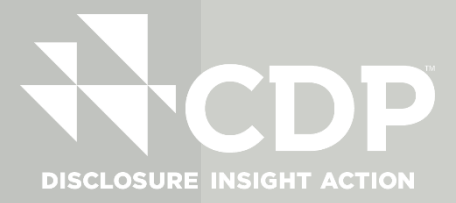

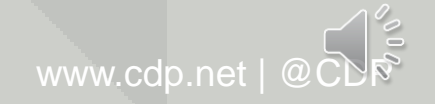

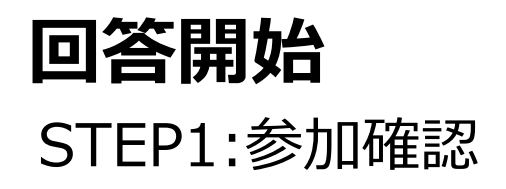

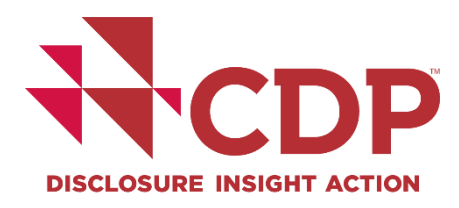

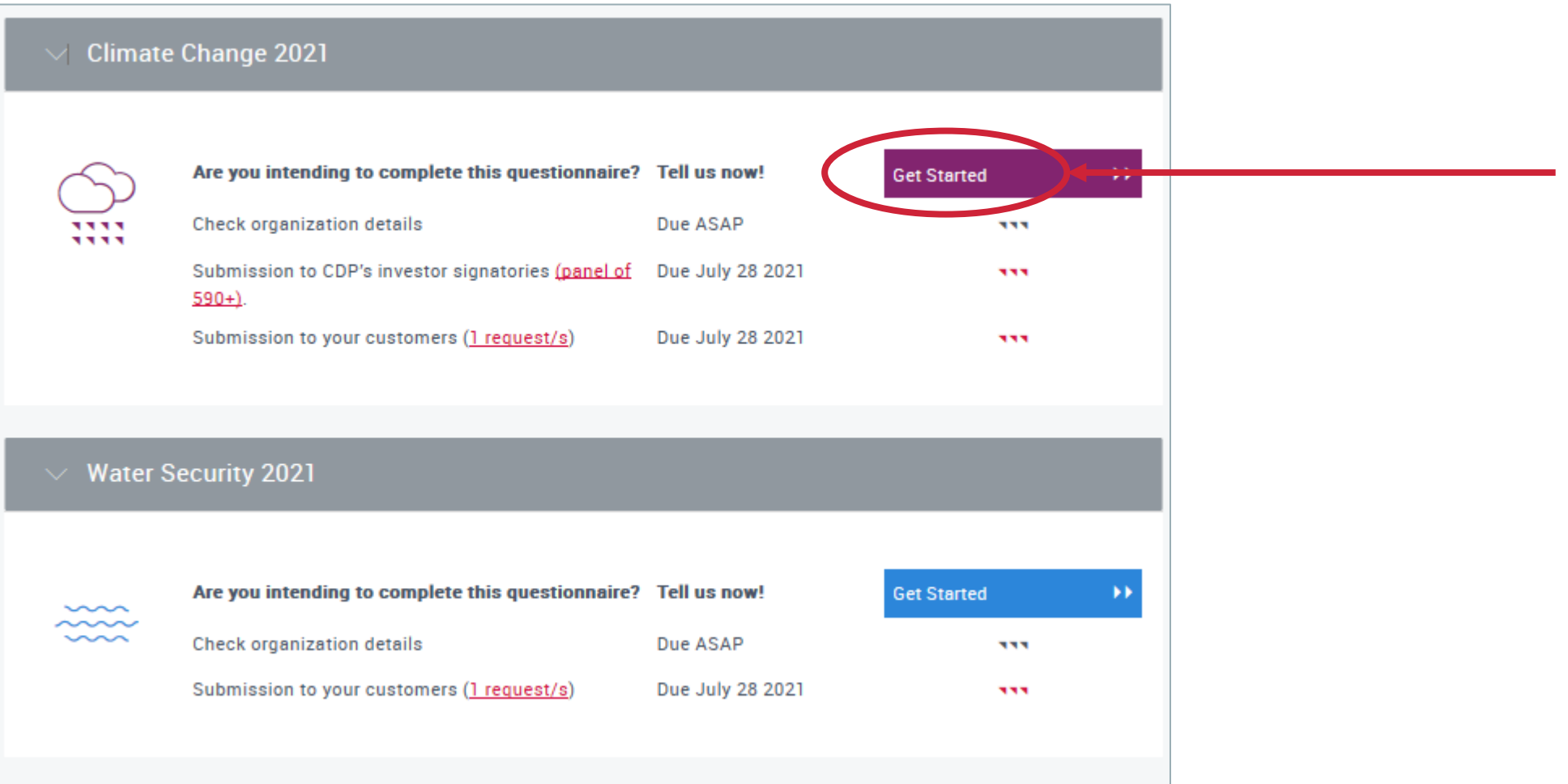

# 回答開始

# STEP1:参加確認 - 回答提出ステークホルダー確認

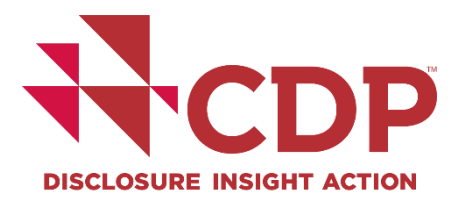

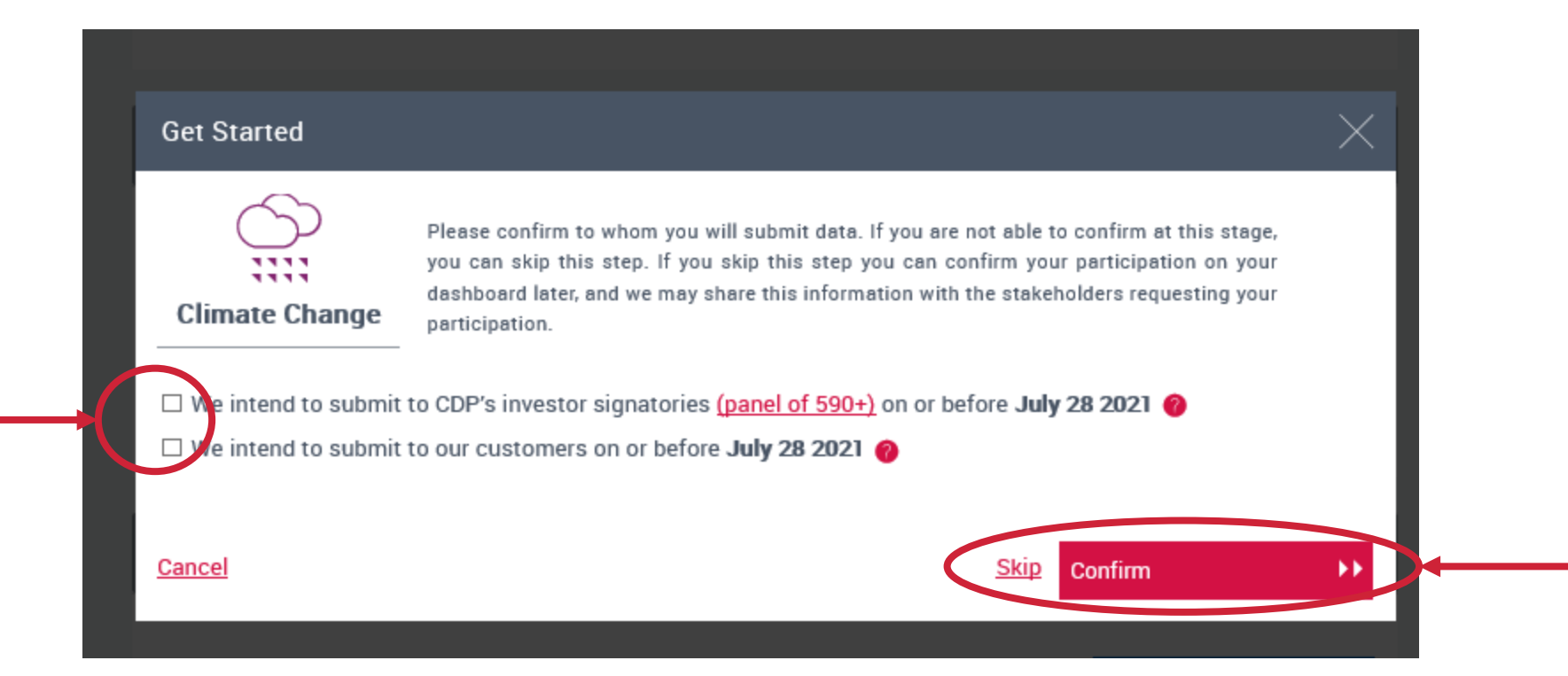

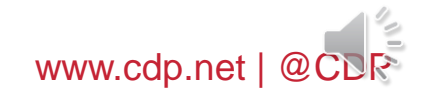

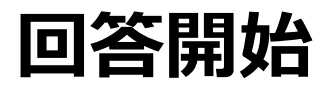

### STEP2:メインユーザー登録

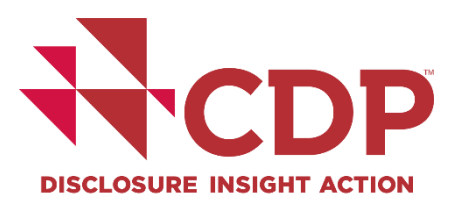

#### Climate Change 2021 You will be the Main User for your organization's response. For more information about the main user role and implications, please review the relevant section in the FAQ. .... Main User View Only Contributor Access dashboard and view $\checkmark$ 1 1 responses Update organization details $\checkmark$ Start responses $\checkmark$ Answer questions 1 1 Submit final response/accept $\checkmark$ Terms Control user roles $\checkmark$ Key contact for CDP - will $\checkmark$ receive reminder and notification emails Pay disclosure administrative 1 fee if applicable

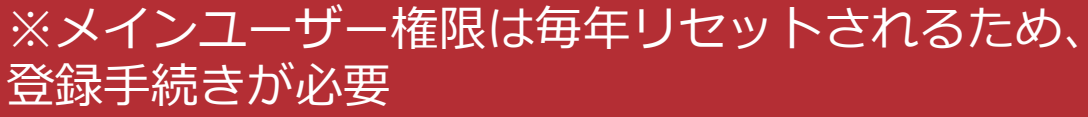

I confirm that I am authorized to

be the Main user for my organization

OK

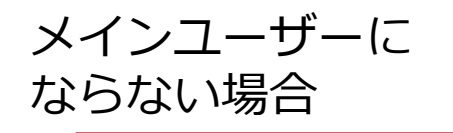

I will not be the Main User

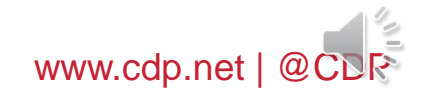

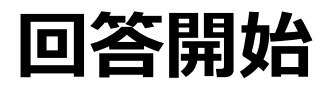

# STEP4:質問書バージョン選択① 投資家要請企業はSTEP5へ(この画面は非表示)

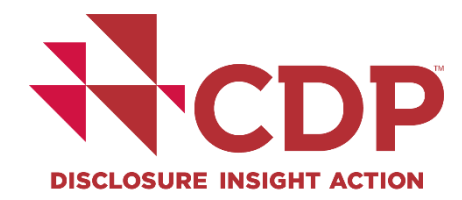

| CDP | Guidance & questionnaires Contact Language - Location Hello Your Name -               |
|-----|---------------------------------------------------------------------------------------|
|     |                                                                                       |
|     | Home > Corporate Dashboard                                                            |
|     | Confirm questionnaire version                                                         |
|     | Your organization may be eligible to answer the minimum version of the questionnaire. |
|     | Does your company have less than €250 million/\$250 million annual revenue? Yes No    |
|     | Previous     Return to dashboard     Next                                             |
|     |                                                                                       |

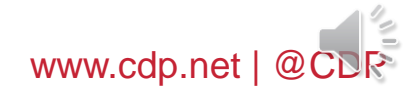

# **回答開始** STEP4:質問書バージョン選択②

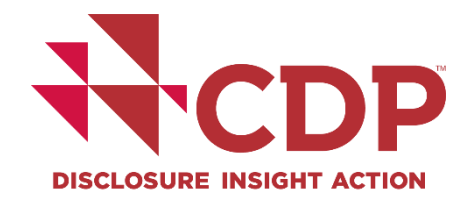

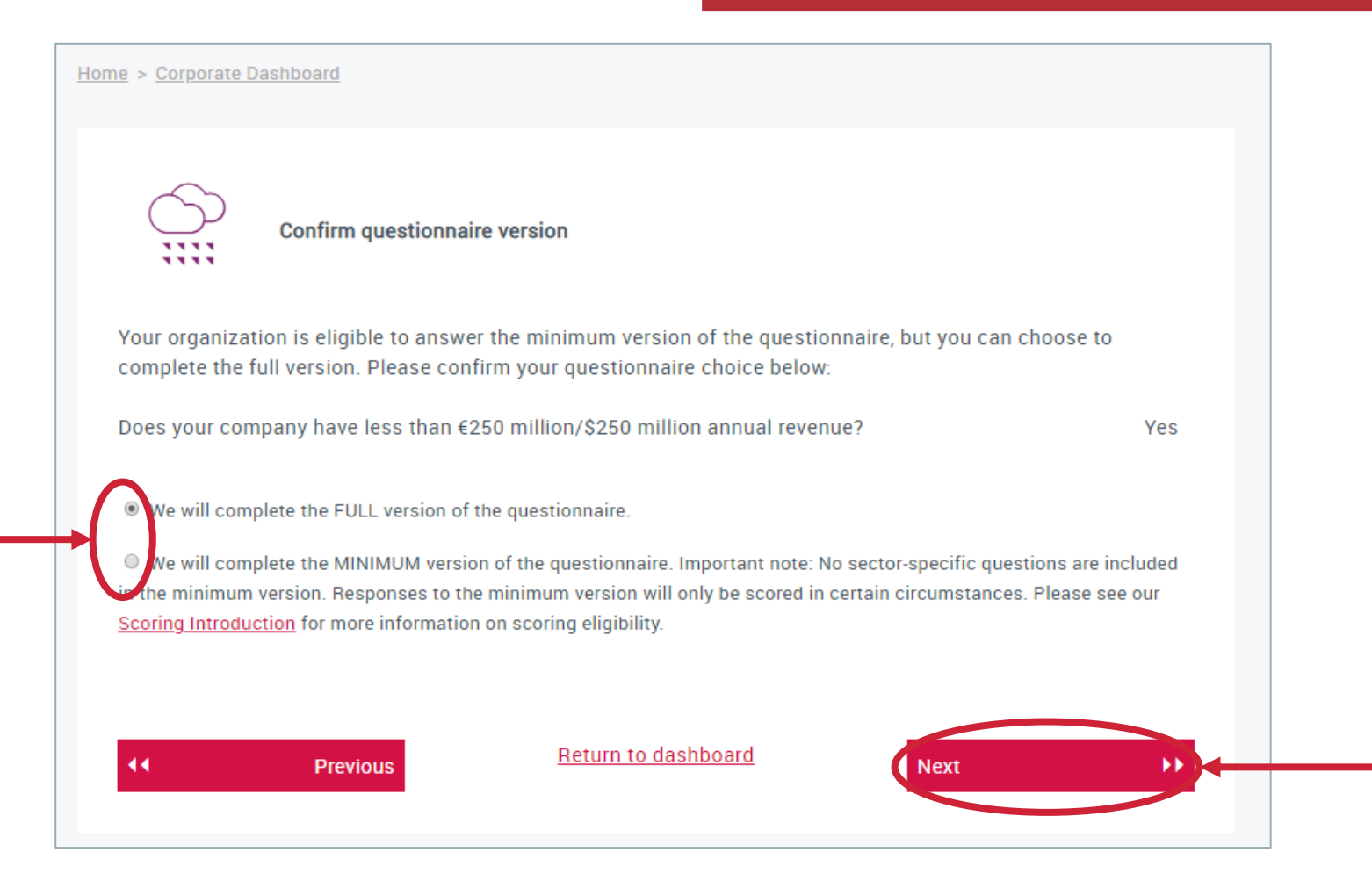

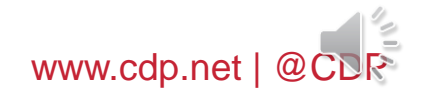

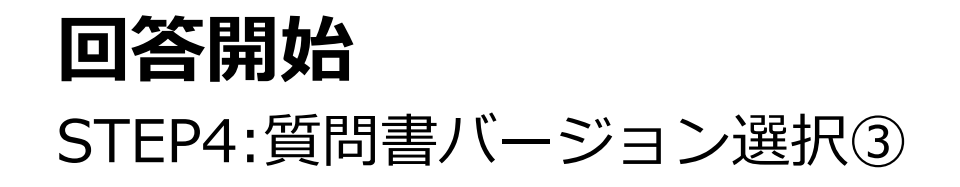

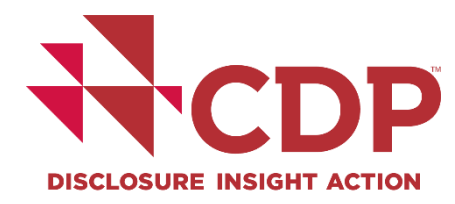

| CDP | About us Our work Why disclose? Become a member Data and insights More                |
|-----|---------------------------------------------------------------------------------------|
|     | Confirm questionnaire version                                                         |
|     | Your organization may be eligible to answer the minimum version of the questionnaire. |
|     | You need to fill out the FULL version of the questionnaire                            |
|     | Previous     Return to dashboard     Next                                             |
|     |                                                                                       |
| CDP |                                                                                       |

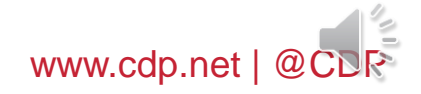

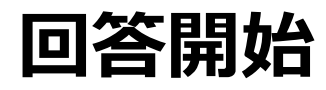

# STEP5:プライマリーアクティビティ選択①

投資家要請企業はSTEP6へ(この画面は非表示)

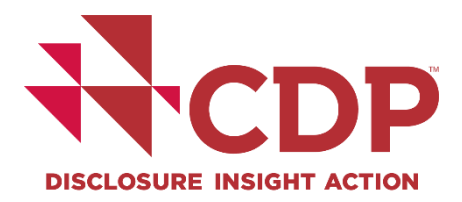

| About us Our work Why                                | disclose? Become a member               | Data and insights                    | ( <b>V H</b> |
|------------------------------------------------------|-----------------------------------------|--------------------------------------|--------------|
| Home > Corporate Dashboard                           |                                         |                                      |              |
|                                                      |                                         |                                      |              |
| Blasse select your organization's Indi               | ustry Activity Group, and Brimary Acti  | vity below                           |              |
| Please note that changes you make h<br>organization. | nere will update the general informatic | on that CDP holds about you and your |              |
| CDP-ACS Industry                                     | CDP-ACS Activity Group                  | CDP-ACS Activity                     |              |
| Biotech, Health Care &<br>Pharma                     |                                         |                                      |              |
| Food, beverage & agriculture                         |                                         |                                      |              |
| Apparel                                              |                                         |                                      | •            |

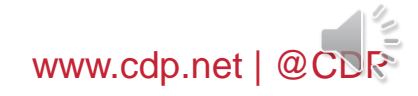

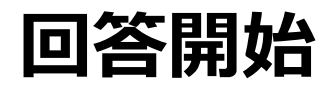

# STEP5:プライマリーアクティビティ選択②

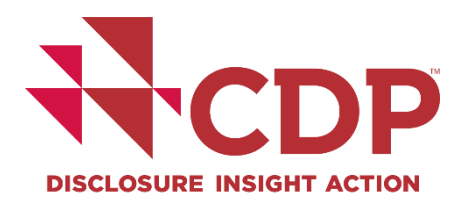

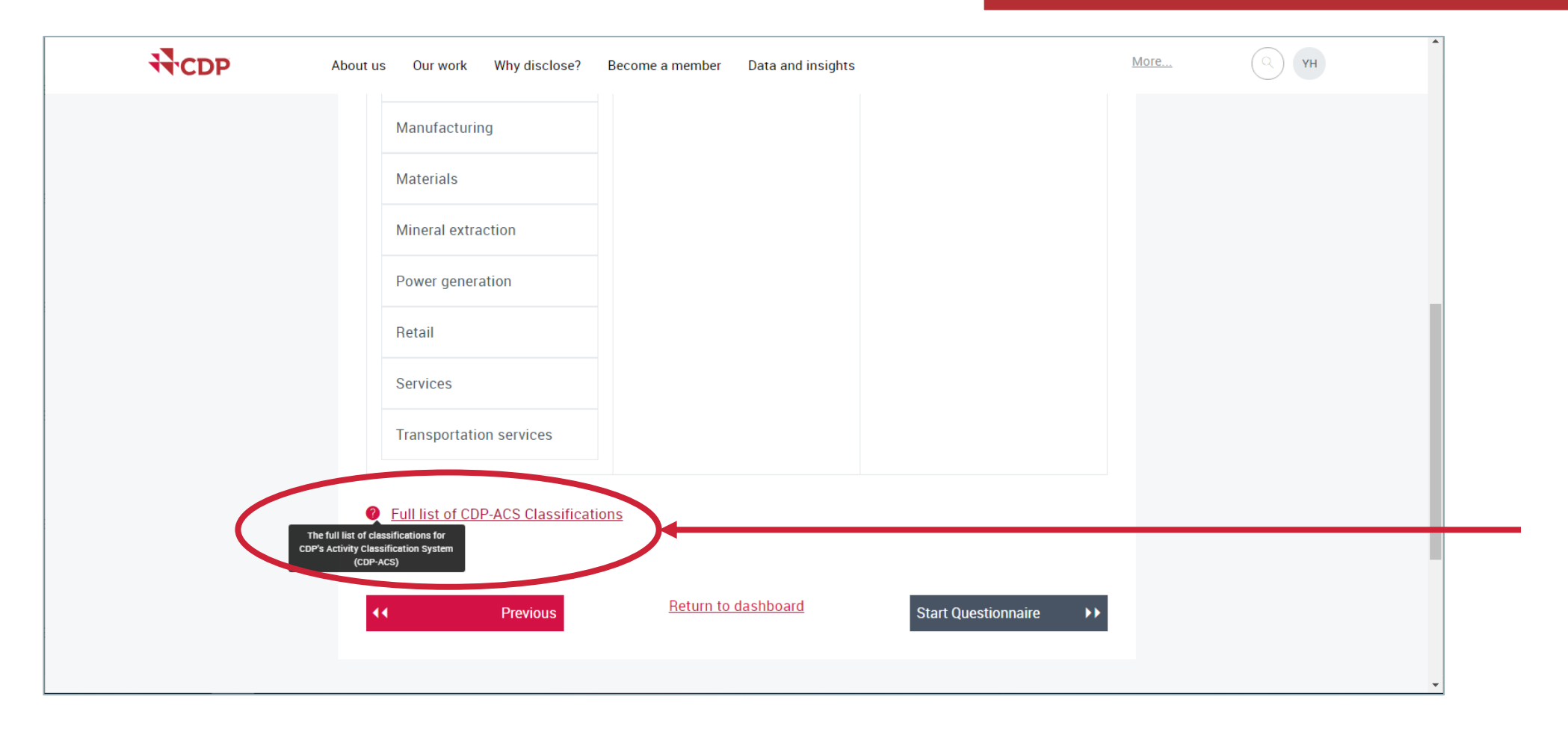

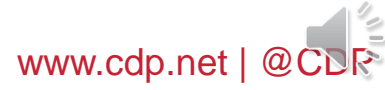

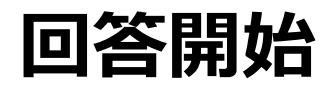

## STEP5:プライマリーアクティビティ選択③

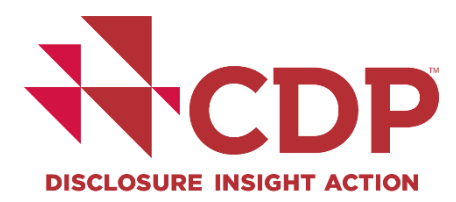

| About us Our work Wi                                                                            | Guidanc                                                                                                 | e & questionnaires Contact Language                  | Location Hello Your Name V |
|-------------------------------------------------------------------------------------------------|----------------------------------------------------------------------------------------------------|------------------------------------------------------|----------------------------|
| Home > Corporate Dashboard                                                                      |                                                                                                    |                                                      |                            |
| Select Primary Act<br>Please select your organization's In<br>Please note that changes you make | <b>tivity</b><br>Idustry, Activity Group, and Primary Act<br>e here will update the general information | ivity below.<br>on that CDP holds about you and your |                            |
| CDP-ACS Industry                                                                                | CDP-ACS Activity Group                                                                                  | CDP-ACS Activity                                     |                            |
| Biotech, Health Care &<br>Pharma                                                                | Fish & Animal Farming                                                                                   | Aquaculture                                          |                            |
| Food, beverage &                                                                                | Food & beverage processing                                                                              | Cattle farming                                       |                            |
| agriculture                                                                                     | Logging & Rubber Tapping                                                                                | Fishing                                              | *                          |

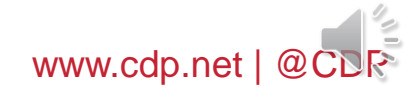

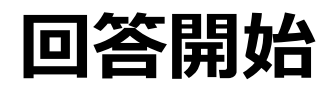

# STEP5:プライマリーアクティビティ選択④

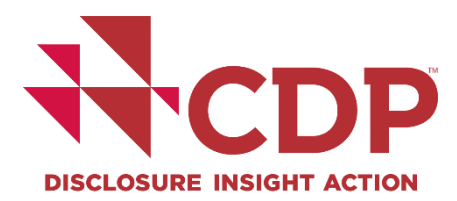

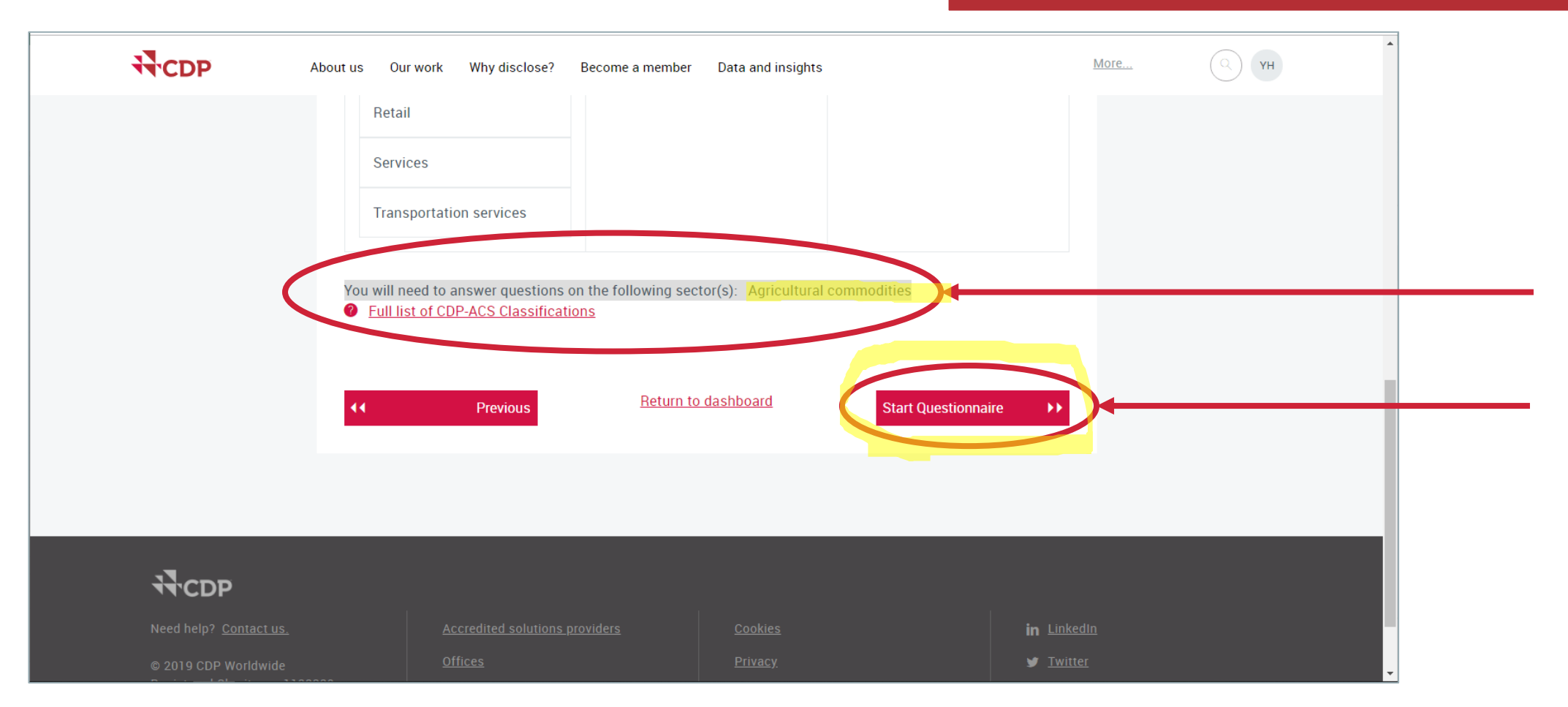

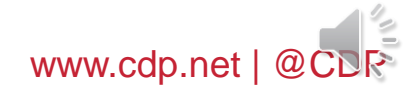

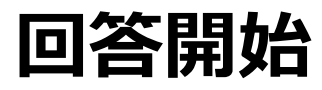

### STEP6:プライマリーセクター別質問書の確認

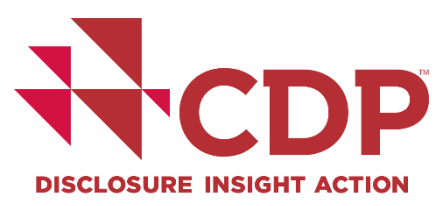

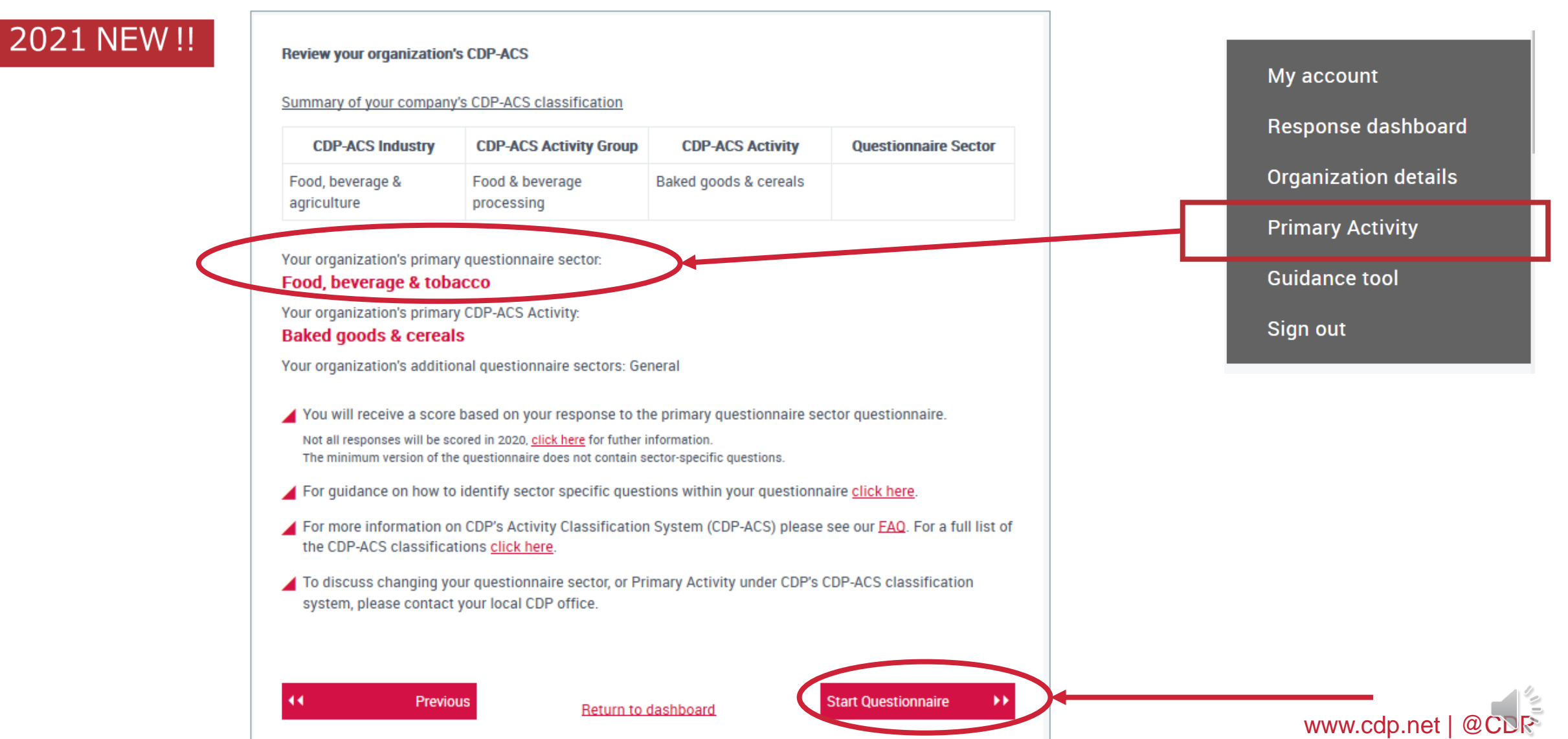

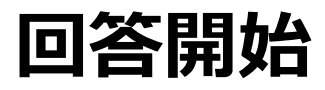

# STEP7:参加確認・質問書バージョン編集(該当する場合のみ)

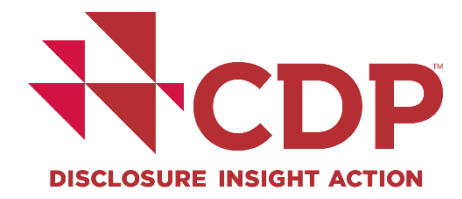

| $\sim$                                                                                                    | Participation Confirmed                                                                                                    | Completed March 11                  | $\odot$                          |                 |                   |  |
|----------------------------------------------------------------------------------------------------|----------------------------------------------------------------------------------------------------|-------------------------------------|----------------------------------|-----------------|-------------------|--|
|                                                                                                    | Organization details confirmed                                                                                                    | Completed March 11<br>2021          | $\bigcirc$                       |                 |                   |  |
|                                                                                                    | Submission to CDP's investor signatories (pa                                                                                                    | nnel of Due July 28 2021            | Enter Questionnaire              |                 |                   |  |
|                                                                                                    | Submission to your customers ( <u>1 request/s</u> )                                                                                                    | Due July 28 2021                    |                                  |                 |                   |  |
| You have h                                                                                                    | een requested by 1 customer to res                                                                                                    | nond to this questionna             | aire                             |                 |                   |  |
| Tou nave b                                                                                                    |                                                                                                    | pond to this questioning            |                                  |                 |                   |  |
| ABC                                                                                                    |                                                                                                    |                                     |                                  |                 |                   |  |
|                                                                                                    |                                                                                                    |                                     |                                  |                 |                   |  |
| <u>Email</u>                                                                                                    | 0                                                                                                    |                                     |                                  |                 |                   |  |
| ] <u>Email</u>                                                                                                    | 0                                                                                                    |                                     |                                  |                 |                   |  |
| ] Email<br>articipation Co                                                                                                    | nfirmed                                                                                                    |                                     |                                  |                 |                   |  |
| 3 Email<br>articipation Co                                                                                                    | <b>nfirmed</b>                                                                                                    |                                     |                                  | _               |                   |  |
| Email         articipation Col         pmpleted March 1         e intend to subm                                                                                                    | nfirmed<br>11 2021<br>it to CDP's investor signatories ( <u>panel of 590+</u> ).                                                                                                    |                                     | Yes                              | _               |                   |  |
| Email         articipation Col         pompleted March 1         e intend to submine         e intend to submine                                                                                      | nfirmed<br>11 2021<br>it to CDP's investor signatories ( <u>panel of 590+</u> ).<br>it to our customers (1 request/s)                                                                                                    |                                     | Yes<br>Yes                       | _               |                   |  |
| <u>Email</u> <u>articipation Co</u><br>pompleted March 1<br>e intend to subm<br>e intend to subm<br>change Answers                                                                                    | anfirmed<br>11 2021<br>it to CDP's investor signatories (panel of 590+).<br>it to our customers (1 request/s)                                                                                                    |                                     | Yes<br>Yes                       | _               |                   |  |
| <u>Email</u> <u>articipation Col</u> ompleted March 1 e intend to subm e intend to subm change Answers uestionnaire Ve                                                                                | nfirmed<br>11 2021<br>it to CDP's investor signatories (panel of 590+).<br>it to our customers (1 request/s)<br>ersion                                                                                                    |                                     | Yes<br>Yes                       | _               |                   |  |
| <u>Email</u> <u>articipation Con</u><br>pompleted March 1<br>e intend to subm<br>change Answers<br>uestionnaire Vo                                                                                    | antirmed II 2021 It to CDP's investor signatories (panel of 590+). It to our customers (1 request/s) Ersion The FULL version of the questionnaire.                                                                                                    |                                     | Yes<br>Yes<br>■                  |                 |                   |  |
| <u>Email</u> <u>articipation Co</u><br>pompleted March 1<br>e intend to subm<br><u>intend to subm</u><br><u>change Answers</u><br><u>uestionnaire Ve</u><br>) We will complete<br>cluded in the minim | infirmed II 2021 It to CDP's investor signatories (panel of 590+). It to our customers (1 request/s) ersion the FULL version of the questionnaire. the MINIMUM version of the questionnaire. Importa num version. Responses to the minimum version will | nt note: No sector-specific questic | Yes<br>Yes<br>ons are<br>tances. | -<br>-<br>当する場合 | ら<br>の<br>み<br>表示 |  |

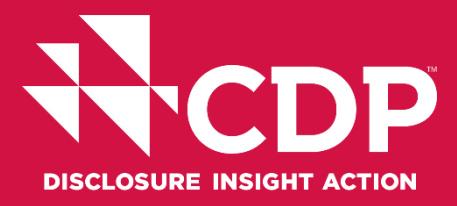

### CDPジャパン事務局 Address:東京都千代田区大手町2-2-1新大手町ビル3階

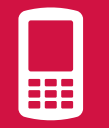

Tel: +81 (0)3 6225 2232

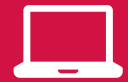

https://japan.cdp.net/(日本語サイト)

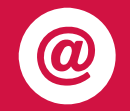

Contact email address: japan@cdp.net supplychain.japan@cdp.net accounts.japan@cdp.net

一般的なお問い合わせ CDPサプライチェーンプログラムについて 回答事務費用の原本発行依頼

ユーザーガイド資料(英語) Using CDP's Disclosure Platform - Companies

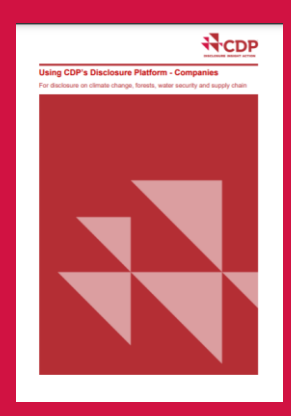

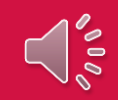